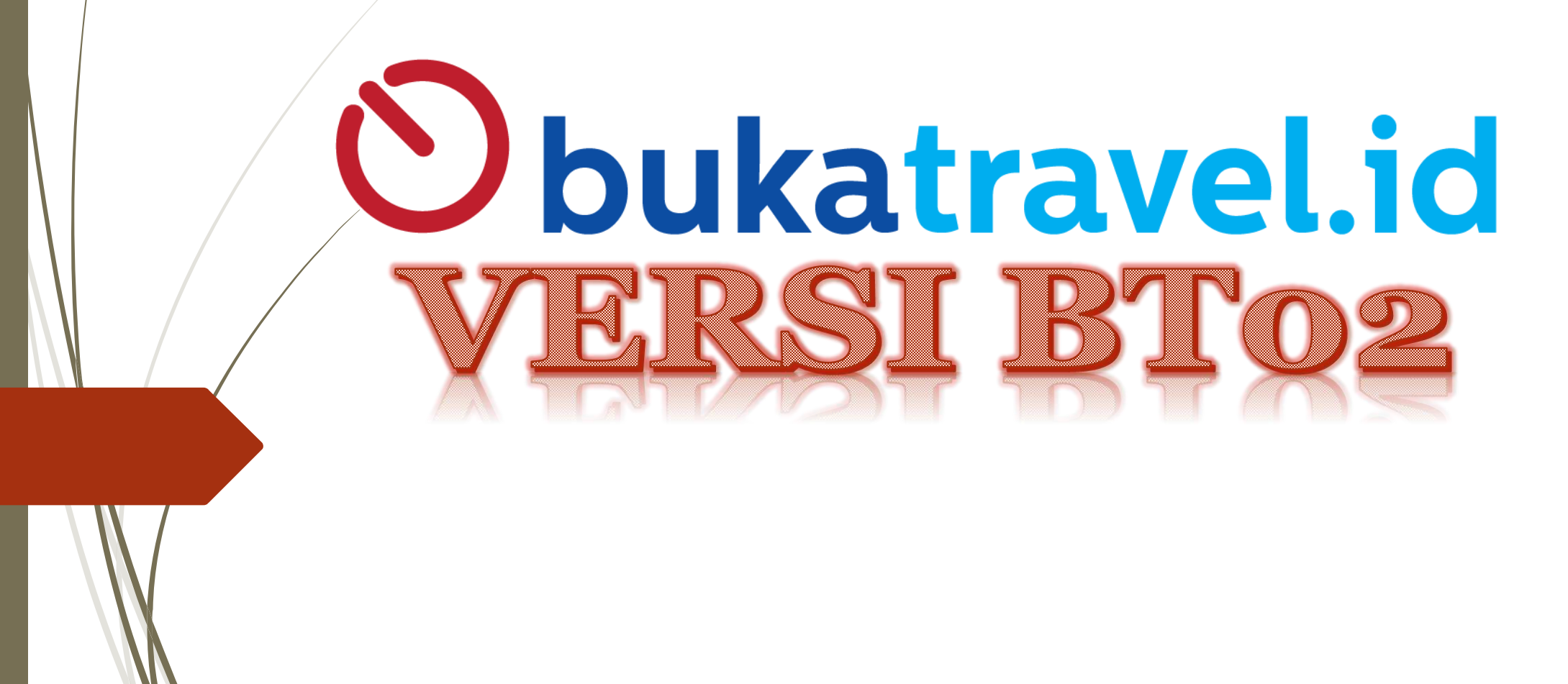

# PRODUK BUKATRAVEL VERSI BT02

TIKET PESAWAT (Domestik & Internasional)
 Lion Group
 Citilink
 Garuda Indonesia
 GDS by GALILEO

### **HOTEL**

# **TUTORIAL SISTEM VERSI BT02**

- 1. Cara Mengakses BT02
- 2. Fungsi & Menu BT02
  - > 2.1 Create Sub Username / Anak Username
  - > 2.2 Fasilitas Copy ID / Rebook
  - > 2.3 Retrieve PNR
  - > 2.4 Top Up Saldo
  - > 2.5 Reservation List
- 3. Cara Melakukan Reservasi Tiket
- 4. Cara Melakukan Reservasi Hotel
- **5.** Cara Melihat Transactional Report

# 1. Cara Mengakses BT02

### 1. Cara Mengakses BT02

BT02, bisa di akses melalui 2 Cara :

- 1. Melalui PC / Computer : <u>www.bukatravel.id</u>
- 2. Melalui Applikasi (Android) : Bukatravel.id Lalu pilih Widget FLIGHT & LOGIN

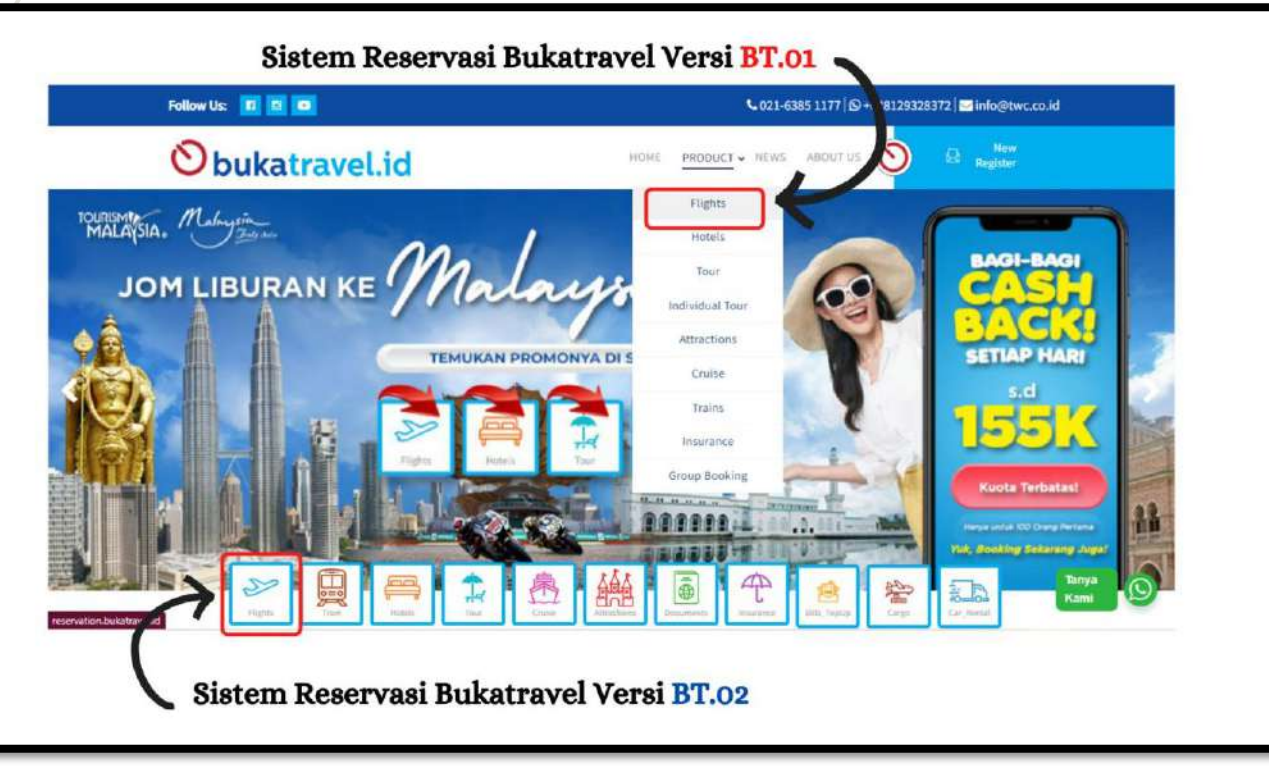

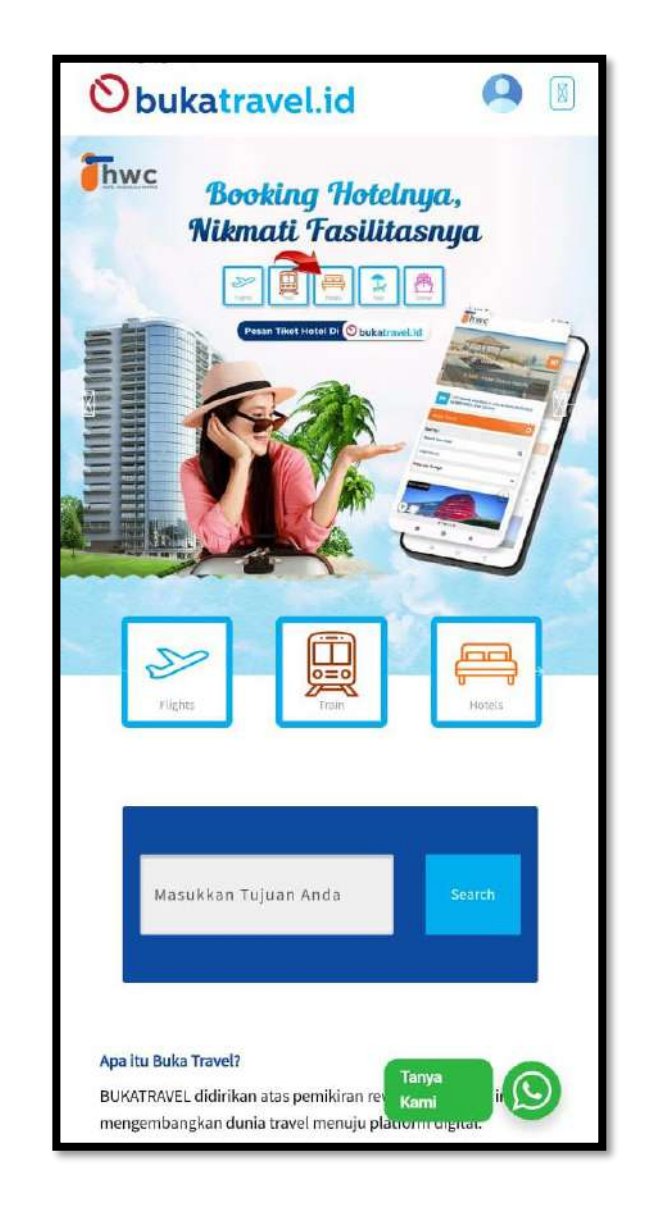

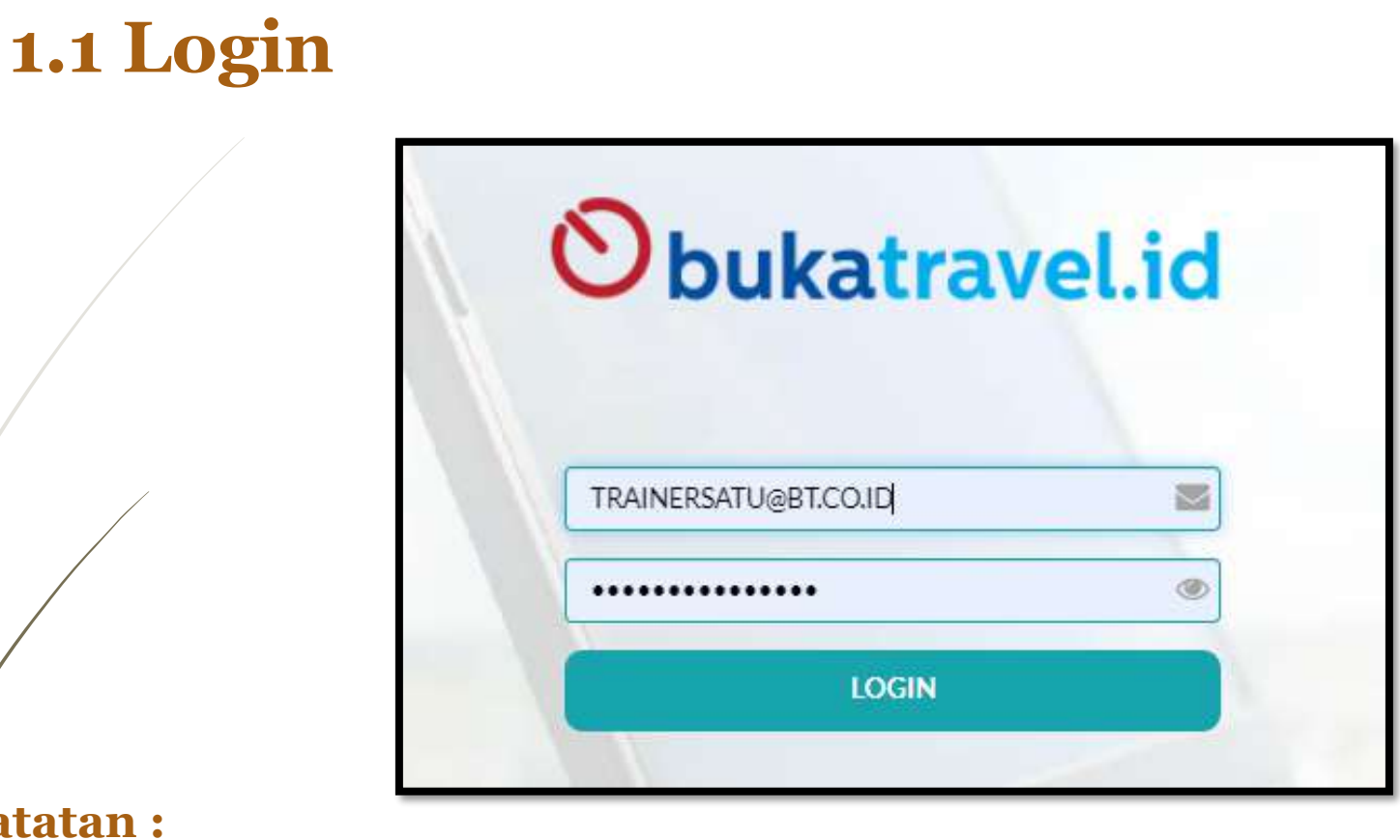

#### Catatan :

- 1. Username pada Bukatravel.id Versi BT02 adalah Username dengan Versi EMAIL
- 2. Team Admin Bukatravel.id, hanya akan memberikan 1 Username Induk, karena pada Versi BTo2, Agent dapat membuat Sub Username/Anak Username sendiri sesuai kebutuhan & sepenuhnya akan menjadi tanggung jawab Agen yang bersangkutan.
- Jika dalam 1 Agent mempunyai lebih dari 1 Staff, maka sangat **disarankan** untuk 3. mempunyai Akses Login masing-masing.

# 2. Fungsi & Menu BT02

### 2. Fungsi & Menu BT02

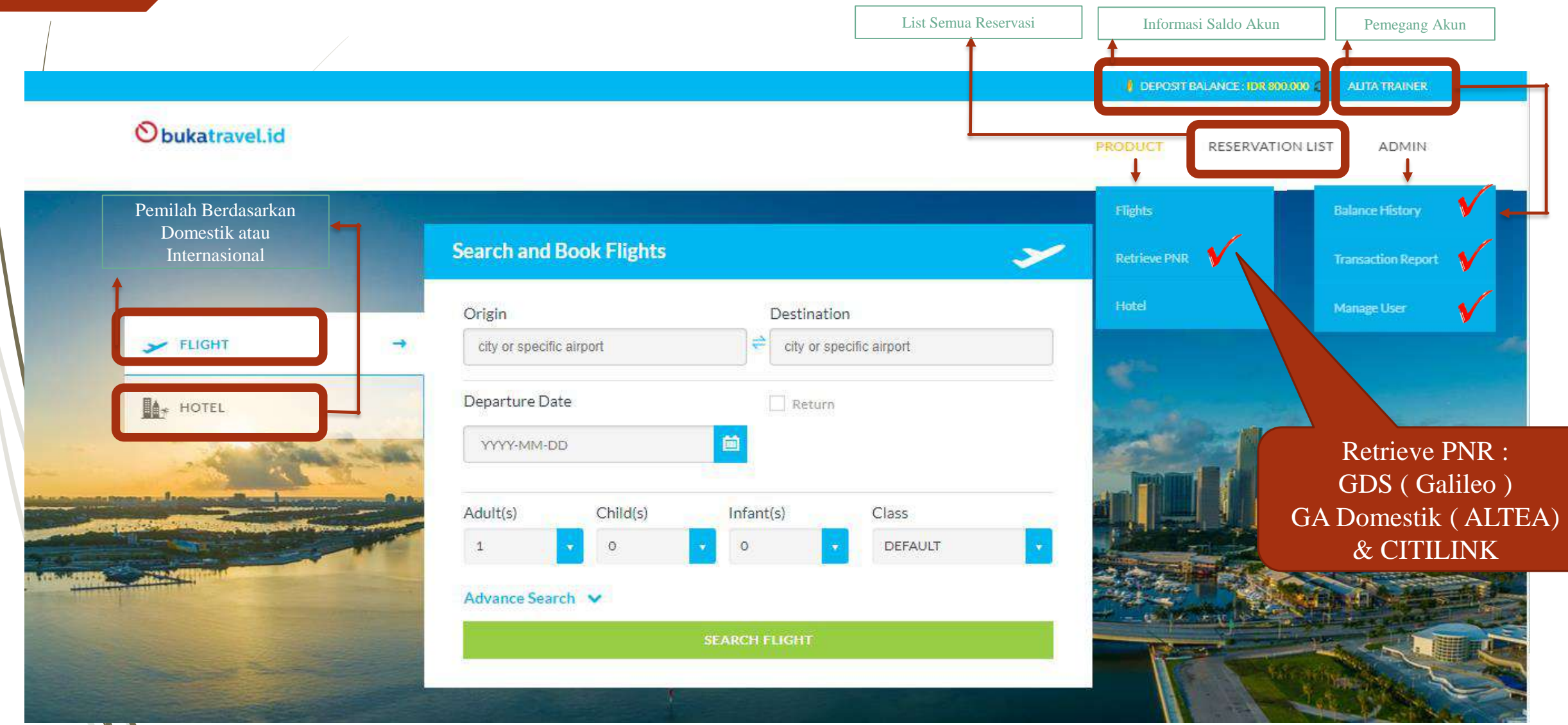

### 2.1 Create Sub Username / Anak Username

| ~       | O DEPOSIT BALANCE : IDR 217.093 ALITA TRAINER                                                                                |
|---------|----------------------------------------------------------------------------------------------------|
| Step 1  | PRODUCT RESERVATION LIST ADMIN                                                                                               |
|         | Balance History                                                                                                    |
|         | Transaction Report                                                                                                    |
|         | Manage User                                                                                                    |
| ten 🤉 📕 | DEPOSIT BALANCE : IDR.227.093 ALITA TRAINER                                                                                  |
|         | ObukatraveLid PRODUCT RESERVATION LIST ADMIN                                                                                 |
|         | Manage User Account MANAGE USER                                                                                              |
|         | Mulleerlist                                                                                                    |
|         | • ADD USER                                                                                                    |
|         | Show 10 🗸 entries SEARCH                                                                                                    |
|         | EMAIL     FULL NAME     TICKETING     SHOW REPORT     STATUS     CREATED BY     CREATED TIME     UPDATED BY     UPDATED TIME |
|         | C Edit NKNTRAINER@BT.CO.ID TRAINER NIKEN YES YES ACTIVE ALITA 6/8/2022 2:46:43 PM ALITA 8/25/2022 1:26:54 PM                 |
|         | Edit HSTRAINER@BT.CO.ID TRAINER HEDY YES YES ACTIVE ALITA 6/9/2022 10:21:55 AM ALITA 8/25/2022 1:27:05 PM                    |
|         | Showing 1 to 2 of 2 entries HM H 1 H HM                                                                                      |
|         |                                                                                                    |

### 2.1 Create Sub Username / Anak Username

|                                 |                                       | FIRST NAME*                                               |            |
|---------------------------------|---------------------------------------|-----------------------------------------------------------|------------|
| MS                              | 3 N                                   | BERNADA                                                   |            |
|                                 |                                       | (without title and punctuation)                           |            |
| LAST NAME*                      |                                       | OFFICE PHONE"                                             |            |
| NIKEN                           |                                       | 0813000000001                                             |            |
| (without title and punctuation) |                                       | e.g. 0818123456                                           |            |
| MOBILE*                         |                                       |                                                           |            |
| 0813000000001                   |                                       |                                                           |            |
| e.g.0818123456                  |                                       |                                                           |            |
| TRAINERNIKEN@8T.CO.ID           |                                       | CONFIRM NEW PASSWORD*                                     |            |
|                                 | ۲                                     |                                                           |            |
| set combination password of ch  | aracter and number) e.g. Password123. | (set combination password of character and number) e.g. P | assword123 |
| -                               |                                       |                                                           |            |
|                                 |                                       |                                                           |            |
| User Authorization              | —                                     | SHOW REPORT CANO                                          | CEL HOTEL  |
| User Authorization              | TICKETING                             |                                                           |            |
| User Authorization              | TICKETING<br>YES NO                   | YES NO                                                    | 5 NO       |

#### **PERHATIKAN :**

#### 1. User Login :

Username => format email
 Buatlah username versi email
 (*Tidak harus Email Real yang dipakai untuk berkomunikasi*)

#### 2. User Authorization :

- **Active :** Bisa setup team mana saja yang akan diaktifkan

- **Ticketing** : Team bisa melakukan pencetakan Tiket / Voucher Hotel
- **Show Report** : Team bisa melihat Transactional Report
- **Cancel Hotel** : Team bisa melakukan cancel voucher hotel

Berfungsi untuk menduplikasikan seluruh data penumpang dari PNR sebelumnya dengan status "<u>Cancelled</u>" (by manual/time limit).

Step 1 : Pilihlah Rerservasi yang ingin di Rebook & dan Buka Reservasi tersebut

| coci vation  |                             |                                    |              |                     |                    |                        |                  |                |
|--------------|-----------------------------|------------------------------------|--------------|---------------------|--------------------|------------------------|------------------|----------------|
| OOKING DATE  | (ma                         | 01 OCT 2022<br>ax 3 months before) | i            | 14 OCT 2022         | <b>⊟</b>           |                        |                  |                |
| how 10 💙 ent | tries                       |                                    |              |                     |                    |                        | SEAR             | СН             |
| SUPPLIER 👙   | PNR<br>CODE/CONF.<br>NUMBER | TRAVELER/GUEST $\frac{1}{2}$       | ROUTE/CITY 👙 | DEP.TIME/CHECK-IN   | TIME LIMIT 👙       | STATUS 👙               | CREATED          |                |
| TL           | WJSOLJ                      | ERNA LIYAWATI                      | CGK-DPS      | NOV 8 2022 9:00AM   | OCT 14 2022 7:49PM | CANCELLED              | ALITA<br>TRAINER | BT TRAINEE T&T |
| -            | TWCTMA22103                 | KURNIAWAN HALIM                    | JAKARTA      | NOV 12 2022 12:00AM | -                  | CANCELLED              | NIKEN<br>TRAINER | BT TRAINEE T&T |
| GA           | 2R1N8F                      | ERNA LIYAWATI                      | CGK-SIN-CGK  | OCT 28 2022 7:25AM  | OCT 14 2022 2:33PM | CANCELLED              | RITA<br>TRAINER  | BT TRAINEE T&T |
| QG           | UIV46X                      | ERNA LIYAWATI                      | CGK-DPS      | OCT 31 2022 5:05AM  | OCT 13 2022 2:28PM | CANCELLED (TIME LIMIT) | RITA<br>TRAINER  | BT TRAINEE T&T |
| -            | TWCTMA22102                 | MR KURNIAWAN<br>HALIM              | JAKARTA      | NOV 14 2022 12:00AM | -                  | CANCELLED              | NIKEN<br>TRAINER | BT TRAINEE T&T |
| GA           | 2P9JW0                      | ZULVA EVIYANI                      | CGK-SIN-CGK  | OCT 24 2022 7:25AM  | OCT 7 2022 2:35PM  | CANCELLED              | HEDY<br>TRAINER  | BT TRAINEE T&T |
| QG           | QGUPSQ                      | ZULVA EVIYANI                      | CGK-DPS      | OCT 25 2022 4:15PM  | OCT 6 2022 2:28PM  | CANCELLED (TIME LIMIT) | HEDY<br>TRAINER  | BT TRAINEE T&T |

### Step 2 : Setelah itu Pilih / Klik COPY ID Pada kolom Action, Lalu Masuk ke Menu Pencarian Awal

| Pas | Passenger Info          |      |                                                                              |
|-----|-------------------------|------|------------------------------------------------------------------------------|
| NO  | NAME                    | TYPE | DETAILS                                                                      |
| 1   | MRS. ERNA LIYAWATI      | ADT  | CONTACT: (+62) - 81234567   IDENTITY NO: 00000000000000000000000000000000000 |
| 2   | MSTR. OGHIE<br>PRATOMO  | СНD  | CONTACT: N/A   IDENTITY NO: 00000000000000000000000000000000000              |
| 3   | MISS. SELVIA<br>PRATOMO | INF  | CONTACT: N/A   IDENTITY NO: 00000000000000000000000000000000000              |

#### Flight Info

| l | NO | FLIGHT | DEPARTURE                                                         | ARRIVAL                                                       | DETAILS                                                                       |
|---|----|--------|-------------------------------------------------------------------|---------------------------------------------------------------|-------------------------------------------------------------------------------|
|   | 1  | QG 680 | SOEKARNO-HATTA INTERNATIONAL AIRPORT (CGK)<br>31 OCT 2022 - 05:05 | NGURAH RAI INTERNATIONAL AIRPORT (DPS)<br>31 OCT 2022 - 07:55 | OPERATED BY: N/A  <br>AIRCRAFT: N/A   SUB-CLASS: H   FLIGHT DURATION: 01H 50M |

#### Fare Info

| NO | PNR CODE                 |                                     | ROUTING   |    |                   | т     | IMELIMIT       | STATUS                  |     | ACTION  |   |
|----|--------------------------|-------------------------------------|-----------|----|-------------------|-------|----------------|-------------------------|-----|---------|---|
| 1  | UIV46X                   | JAKARTA (CGK) → DENPASAR BALI (DPS) |           |    | QG<br>(CITILINK)  | 13 00 | T 2022 - 14:28 | CANCELLED (TIME LIMIT)  |     | COPYID  | V |
|    | # ADULT FARES ( ADT X 1) |                                     |           | #0 | CHILD FARES ( CHD | X 1)  |                | #INFANT FARES (INF X 1) |     |         |   |
|    | Base Fare                | IDR                                 | 851.000   | Ba | ise Fare          | IDR   | 765.900        | Base Fare               | IDR | 85.100  |   |
|    | Tax                      | IDR                                 | 469.794   | Та | x                 | IDR   | 460.433        | Тах                     | IDR | 14.361  |   |
|    | Commission               | IDR                                 | 17.020    | Co | mmission          | IDR   | 15.318         | Commission              | IDR | 1.702   |   |
|    | NTA                      | IDR                                 | 1.303.774 | N  | ΓA                | IDR   | 1.211.015      | NTA                     | IDR | 97.759  |   |
|    | Service Fee              | IDR                                 | 13.038    | Se | rvice Fee         | IDR   | 12.110         | Service Fee             | IDR | 10.000  |   |
|    | Ticket Fare (x 1)        | IDR                                 | 1.316.812 | Ti | cket Fare (x 1)   | IDR   | 1.223.125      | Ticket Fare (x 1)       | IDR | 107.759 |   |

**Step 3 :** Pilihlah Rute, Tanggal sesuai keinginan, serta Jumlah Pax sesuai dengan data yang di **COPY** dari Booking Code yang sudah ter cancel, Lalu, Pilih **SEARCH FLIGHT** 

|                                | Search and Book Flights              |                                     | > |
|--------------------------------|--------------------------------------|-------------------------------------|---|
|                                | Origin                               | Destination                         |   |
| FLIGHT                         | CGK, Soekarno-Hatta International Ai | irport ( 😑 city or specific airport |   |
| HOTEL                          | Departure Date                       | Return                              |   |
| THE REAL PROPERTY AND INCOMENT | 2022-11-22                           | <b>E</b>                            |   |
|                                | Adult(s) Child(s) Infant             | t(s) Class                          |   |
|                                | 1 • 1 • 1                            | DEFAULT                             |   |
|                                | Advance Search V                     |                                     |   |
|                                |                                      | SEARCH FLIGHT                       |   |

**Step 4 :** Pilih Maskapai / Jadwal yang diinginkan. Lalu pilih **SELECT** 

| Search Flight                                                   |                                 |                              |                                                        |                         |                              | FLIGHT / SEARCH FLIGHT |
|-----------------------------------------------------------------|---------------------------------|------------------------------|--------------------------------------------------------|-------------------------|------------------------------|------------------------|
| Jakarta (CGK) → Denp<br>Tuesday, 22 Nov 2022   1 Adult 1 Chil   | asar Bali (<br>Id 1 Infant   DE | (DPS)                        |                                                        |                         |                              | Change Search          |
| 15 flights found. Departure Times                               |                                 | کے Depa<br>Jakarta<br>Tuesda | rture Flight<br>a (CGK) → Denpasar E<br>y, 22 Nov 2022 | ali (DPS)               | Sort                         | Copy Schedule          |
| EARLY MORNING (00:00 - 06:00)                                   |                                 | Lion                         | Jakarta (CGK) → De                                     | enpasar Bali (DPS)      |                              | PRICE (IDR)<br>800,280 |
| AFTERNOON (12:00 - 18:00)     EVENING (18:00 - 24:00)     Reset |                                 | FLIGHT DETAILS               | 09:00<br>PRICE DETAILS M                               | 11:50<br>DRE CLASSES    | 01H SOM                      | SELECT                 |
| Flight Stops                                                    |                                 |                              | Jakarta (CGK) → De<br>JT30 (LION AIR)                  | npasar Bali (DPS) 🛛 🖬 🕬 | <b>.</b> ()                  | PRICE (IDR)<br>800,280 |
| 1STOP                                                           |                                 | Lion air                     | DEPARTURE TIME                                         | ARRIVAL TIME            | C FLIGHT DURATION<br>01H 50M | SELECT                 |
| <ul> <li>&gt;1STOP</li> <li>Retises</li> </ul>                  |                                 | FLIGHT DETAILS               | PRICE DETAILS M                                        | ORE CLASSES             |                              |                        |

Step 5 : Klik Kanan Crusor pada Box Contact Details, Lalu pilih PASTE & Klik Box berwana HIJAU

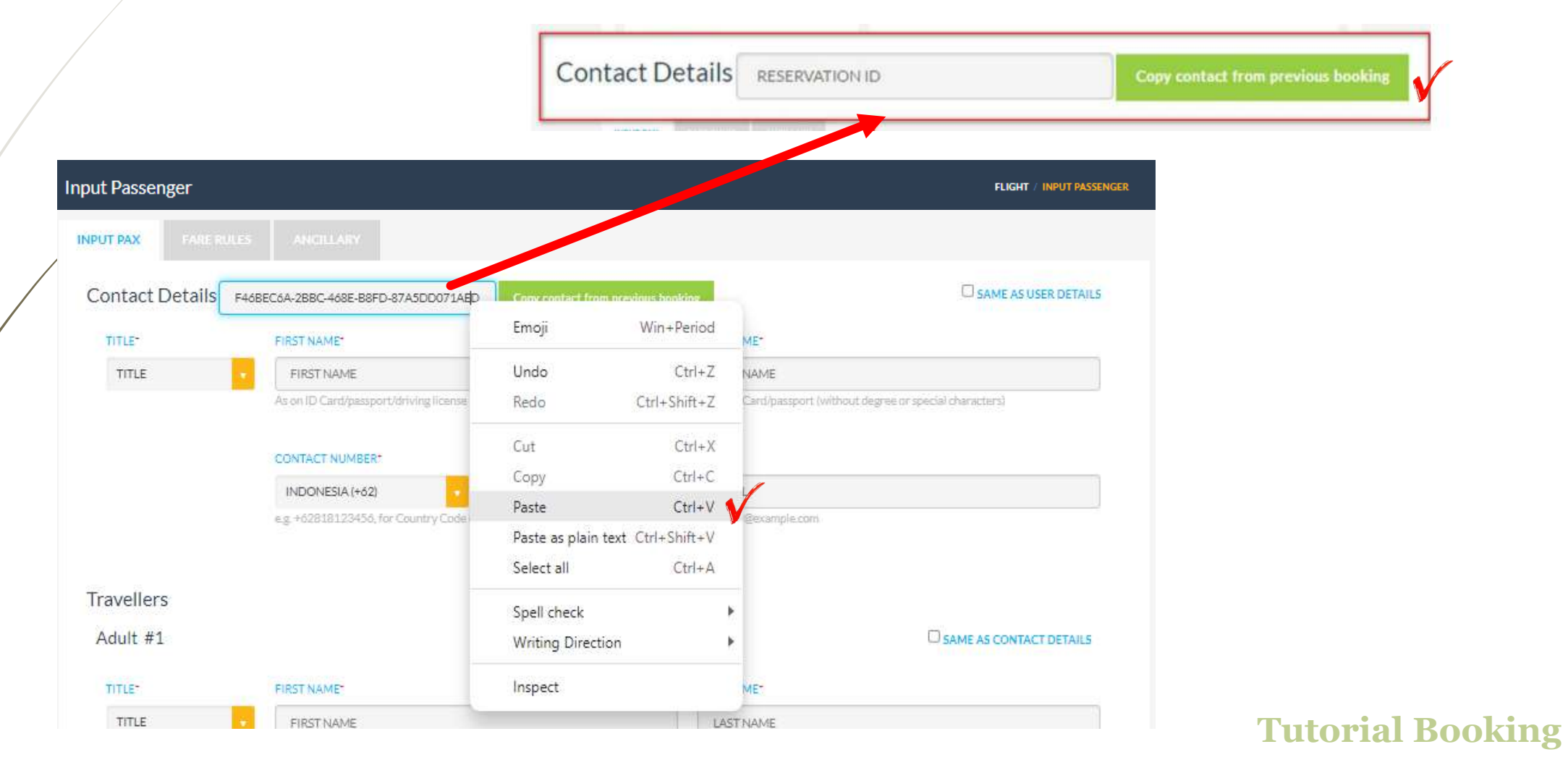

Step 6.1 : Periksa Kembali Hasil dari Data yang di COPY Contact Details (Bookers) Jika Team yang melakukan Copy ID adalah PIC yang berbeda, maka disarankan untuk mencantumkan detail yang sesuai.

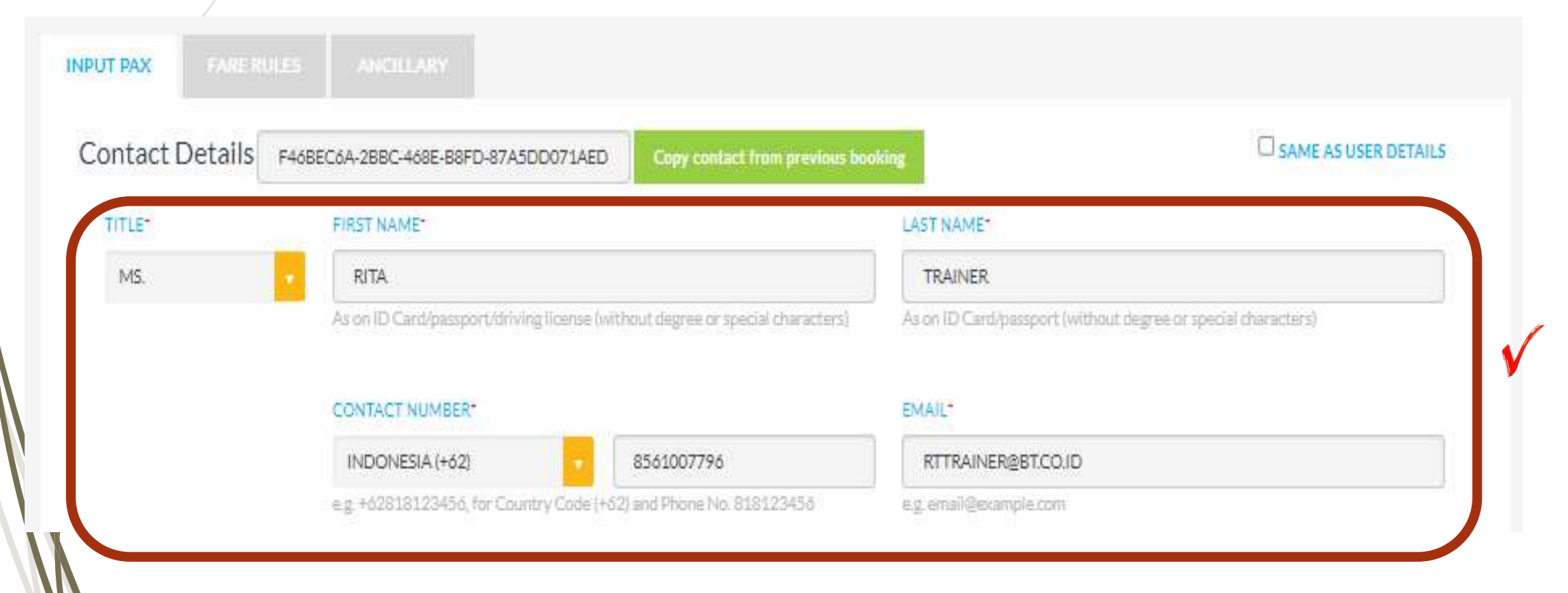

....

Step 6.2 : Periksa Kembali Hasil dari Data yang di COPY : Pax Num 1 ( Adult )

| TITLE*   | FIRST NAME*                                                       | LAST NAME*                      |
|----------|-------------------------------------------------------------------|---------------------------------|
| MRS,     | ERNA                                                              | LIYAWATI                        |
|          | (without title and punctuation)                                   | (without title and punctuation) |
| ,        | DOB*                                                              | NATIONALITY*                    |
| <i>,</i> | 1991-10-01                                                        | INDONESIA (+ID)                 |
|          | CONTACT NUMBER*                                                   | EMAIL*                          |
|          | CONTACT NUMBER                                                    | CLASH -                         |
|          | INDONESIA (+62) 81234567                                          | ERNA@GMAILCOM                   |
|          | e.g. +62818123456, for Country Code (+62) and Phone No. 818123456 | e.g. email@example.com          |
|          | PASSPORT NUMBER                                                   | PASSPORT EXPIRY DATE            |
|          | PASSPORT NUMBER                                                   | YYYY-MM-DD                      |
|          | PASSPORT ISSUE COUNTRY*                                           | ID NO.(NHQ)                     |
|          | PASSPORT COUNTRY                                                  | 00000000000000000               |
|          | WHEEL CHAIR                                                       |                                 |
|          |                                                                   |                                 |

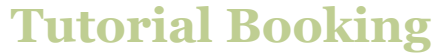

### Step 6.3 : Periksa Kembali Hasil dari Data yang di COPY : Pax Num 2 ( Child )

| FIRST NAME*                                      | LAST NAME*                              |  |
|--------------------------------------------------|-----------------------------------------|--|
| OGHIE                                            | PRATOMO                                 |  |
| (without title and punctuation)                  | (without title and punctuation)         |  |
| DOB*                                             | NATIONALITY                             |  |
| 2019-10-06                                       | indonesia (+id)                         |  |
| Child Passenger (Age 2 - 11 from Departure Date) |                                         |  |
| PASSPORT NUMBER*                                 | PASSPORT EXPIRY DATE*                   |  |
| PASSPORT NUMBER                                  | YYYY-MM-DD                              |  |
|                                                  |                                         |  |
| PASSPORT ISSUE COUNTRY*                          |                                         |  |
| PASSPORT COUNTRY                                 | • 0000000000000000000000000000000000000 |  |
| WHEEL CHAIR                                      |                                         |  |
| NO                                               |                                         |  |
| FREQUENT FLYER (LION GROUP)                      |                                         |  |
|                                                  |                                         |  |

**Step 6.4 : Periksa Kembali** Hasil dari Data yang di **COPY :** Pax Num 3 ( **Infant** ) Jika semua data sudah sesuai, maka Pilih **CONFIRM BOOKING** 

| TITLET            | FIRST NAME*                                                       | LAST NAME*                      |                                                                                                    |
|-------------------|-------------------------------------------------------------------|---------------------------------|----------------------------------------------------------------------------------------------------|
| MISS.             | SELVIA                                                            | PRATOMO                         |                                                                                                    |
|                   | (without title and punctuation)                                   | (without title and punctuation) |                                                                                                    |
|                   | DOBT                                                              | NATIONALITY                     | 2.0                                                                                                    |
|                   | 2021-10-03                                                        | INDONESIA (+ID)                 |                                                                                                    |
|                   | ,<br>Adult Passenger (Below age 2 from Departure Date)            |                                 | a second second s |
|                   | PASSPORT NUMBER-                                                  | PASSPORT EXPIRY DATE*           |                                                                                                    |
|                   | PASSPORT NUMBER                                                   | YYYY-MM-DD                      |                                                                                                    |
|                   | PASSPORT ISSUE COUNTRY*                                           | ID NO.(NIK)*                    |                                                                                                    |
|                   | PASSPORT COUNTRY                                                  | • 000000000000000               |                                                                                                    |
|                   | FREQUENT FLYER (LION GROUP)                                       |                                 |                                                                                                    |
|                   | FREQUENT FLYER FOR LION GROUP                                     |                                 |                                                                                                    |
|                   |                                                                   |                                 |                                                                                                    |
|                   |                                                                   |                                 |                                                                                                    |
| ease ensure the i | data you entered is correct, data cannot be changed after the boo | sking process is done.          |                                                                                                    |
|                   | CONFIRM BOOKING                                                   |                                 |                                                                                                    |
|                   |                                                                   |                                 |                                                                                                    |

### **Step 7.1 :** HASIL RESERVASI yang di **REBOOK**

|                                                                                                    | Rese        | ervation D                                             | etail      |               |                                                                    |                                                               |                                                                               |  |  |  |
|----------------------------------------------------------------------------------------------------|-------------|--------------------------------------------------------|------------|---------------|--------------------------------------------------------------------|---------------------------------------------------------------|-------------------------------------------------------------------------------|--|--|--|
|                                                                                                    | TravOS PNR  |                                                        |            | DI23KR        | Created By                                                         | ALITA TRAINER                                                 |                                                                               |  |  |  |
|                                                                                                    | Org         | anization                                              |            | I             | ST TRAINEE T&T                                                     | Created Time                                                  | 14 Oct 2022 - 15:41                                                           |  |  |  |
|                                                                                                    |             | FLIGHT                                                 |            | но            | TEL                                                                |                                                               |                                                                               |  |  |  |
|                                                                                                    | Pass        | enger Info                                             | • 🗸        |               |                                                                    |                                                               | COPY ITINERARY E-ITINERARY                                                    |  |  |  |
|                                                                                                    | NO          | NAME                                                   | E          | TYPE          |                                                                    | DETAILS                                                       |                                                                               |  |  |  |
| 1 MRS. ERNA LIYAWATI ADT CONTACT: (+62) - 81234567   IDENTITY NO: 00000000000000000000000000000000000 |             |                                                        |            |               | NESIA   DOB: 01 OCT 1991   PASSPORT NO: N/A   PASSPORT EXP:        |                                                               |                                                                               |  |  |  |
|                                                                                                    | 2           | MSTR. OG<br>PRATOM                                     | ihie<br>10 | СНD           | CONTACT: N/A   IDENTITY NO: 0000<br>FREQ.FLYER: N/A   SERVICE: N/A | 0000000000000   NATIONALITY: INDONESIA   DOB:                 | 06 OCT 2019   PASSPORT NO: N/A   PASSPORT EXP: N/A                            |  |  |  |
|                                                                                                    | 3           | 3 MISS. SELVIA<br>PRATOMO INF CONTACT: N<br>FREQ.FLYER |            |               | CONTACT: N/A   IDENTITY NO: 0000<br>FREQ.FLYER: N/A   SERVICE: N/A | 0000000000000   NATIONALITY: INDONESIA   DOB:                 | 03 OCT 2021   PASSPORT NO: N/A   PASSPORT EXP: N/A                            |  |  |  |
|                                                                                                    | Flight Info |                                                        |            |               |                                                                    |                                                               |                                                                               |  |  |  |
|                                                                                                    | NO          | FLIGHT                                                 |            |               | DEPARTURE                                                          | ARRIVAL                                                       | DETAILS                                                                       |  |  |  |
|                                                                                                    | 1           | JT 42                                                  | SOEKARN    | O-HATT/<br>22 | A INTERNATIONAL AIRPORT (CGK)<br>NOV 2022 - 09:00                  | NGURAH RAI INTERNATIONAL AIRPORT (DPS)<br>22 NOV 2022 - 11:50 | OPERATED BY: N/A  <br>AIRCRAFT: N/A   SUB-CLASS: V   FLIGHT DURATION: 01H 50M |  |  |  |

### **Step 7.2 :** HASIL RESERVASI yang di **REBOOK**

| NO                    | PNR CODE                              |                   | ROUTING                  | AIRLINE                 | TIMELIMIT        | STATUS    |            | AC           | TION  |           |
|-----------------------|---------------------------------------|-------------------|--------------------------|-------------------------|------------------|-----------|------------|--------------|-------|-----------|
| 1                     | HISZAU                                | JAKARTA (CGK      | ) -> DENPASAR BALI (DPS) | JT<br>(LION AIR)        | 17 OCT 2022 - 15 | 31 BOOKED |            | ØC           | ANCEL | SYNC      |
|                       | # ADULT FARES ( AE                    | DT X 1)           |                          | # CHILD FARES (         | CHD X 1)         |           | # INFANT F | ARES (INFX 1 | L)    |           |
|                       | Base Fare                             | IDR               | 426.000                  | Base Fare               | IDR              | 426.000   | Base Fare  |              | IDR   | 43.000    |
|                       | Тах                                   | IDR               | 374.280                  | Тах                     | IDR              | 374.280   | Tax        |              | IDR   | 9.800     |
|                       | Commission                            | IDR               | 7.800                    | Commission              | IDR              | 7.800     | Commissio  | n            | IDR   | 0         |
|                       | NTA                                   | IDR               | 792.480                  | NTA                     | IDR              | 792.480   | NTA        |              | IDR   | 52.800    |
|                       | Service Fee                           | IDR               | 10.000                   | Service Fee             | IDR              | 10.000    | Service Fe | e            | IDR   | 10.000    |
|                       | Ticket Fare (x 1)                     | IDR               | 802.480                  | Ticket Fare (x 1        | ) IDR            | 802.480   | Ticket Fan | e (x 1)      | IDR   | 62.800    |
| ٩nc                   | illary 🛛 🖌                            |                   |                          |                         |                  |           |            |              |       |           |
| NO                    | -                                     | ROUTING           | i                        | NAM                     | ИE               | INSURANCE | BAGGAGE    | SEATS        | MEALS | RAPID TES |
|                       | I JAKARTA (CGK) → DENPASAR BALI (DPS) |                   | MRS. ERNA                | LIYAWATI                | NO               | N/A       | N/A        | N/A          | N/A   |           |
| 1                     |                                       |                   | ASAR BALI (DPS)          | MSTR. OGHIE PRATOMO     |                  | NO        | N/A        | N/A          | N/A   | N/A       |
|                       |                                       |                   |                          | MISS. SELVIA PRATOMO NO |                  | NO        | N/A        | N/A          | N/A   | N/A       |
|                       |                                       |                   |                          |                         |                  |           |            |              |       |           |
| Tota                  | al Ticket Fare                        | IDR :             | 1.667.760                |                         |                  |           |            |              |       |           |
| Tot                   | al Ancillary                          | IDR.              | o                        |                         |                  |           |            |              |       |           |
| Tota                  | al Fare On The<br>cet                 | IDR :             | 1.653.360                |                         |                  |           |            |              |       |           |
| VAT                   | MPPN                                  | IDR               | 3.300                    |                         |                  |           |            |              |       |           |
| Tota                  | al Billing                            | IDR .             | 1.671.060                |                         |                  |           |            |              |       |           |
| (                     | re is subject to change u             | nless immediate i | ticketing                |                         |                  |           |            |              |       |           |
| "Fa                   |                                       |                   |                          |                         |                  |           |            |              |       |           |
| "Fa                   | - Dudan                               |                   |                          |                         |                  |           |            |              |       |           |
| "Fa                   | e Rules 🛛 🖌                           |                   |                          |                         |                  |           | BAGGA      | GE           |       |           |
| "Fa<br>Far<br>NO      | e Rules 🔰                             |                   | ROUTING                  |                         | TYPE             | FAREBASIS |            |              |       |           |
| <sup></sup> Fan<br>No | e Rules 🛛 💙                           |                   | ROUTING                  |                         | ADT              | FAREBASIS | 20 KG      |              | F     | ARE RULES |
| "Far<br>NO            | e Rules V                             | JAKARTA (CGF      | RDUTING                  |                         | ADT<br>CHD       | FAREBASIS | 20 KG      |              | F     | ARE RULES |

### **Step 7.3 :** HASIL RESERVASI yang di **REBOOK**

| O bukatravel.id                                           |                                |                                       | PRODUCT                | RESERVATI        | ON LIST          | ADMIN      |                      |
|-----------------------------------------------------------|--------------------------------|---------------------------------------|------------------------|------------------|------------------|------------|----------------------|
| Reservation List                                          |                                |                                       |                        | FLIC             | GHT / RESERV     | ATION LIST |                      |
| BOOKING DATE 01 OCT 2022<br>(max 3 months before)         | 14 OCT 2022                    | e e e e e e e e e e e e e e e e e e e |                        |                  |                  |            |                      |
| Show 10 💙 entries                                         |                                |                                       |                        | SEAR             | сн               |            |                      |
| PNR<br>SUPPLIER 👙 CODE/CONF. 🍦 TRAVELER/GUEST 🁙<br>NUMBER | Route/City 👙 Deptime/Check-in  | TIME LIMIT                            | STATUS 🔶               | CREATED<br>BY    | ORGANIZA         | ATION A    | Booking Code<br>Baru |
| JT HISZAU ERNA LIYAWATI                                   | CGK-DPS NOV 22 2022 9:00AM     | OCT 17 2022 3:31PM                    | BOOKED                 | ALITA<br>TRAINER | BT TRAINE        | E T&T      |                      |
| JT WJSOLJ ERNA LIYAWATI                                   | CGK-DPS NOV 8 2022 9:00AM      | OCT 14 2022 7:49PM                    | CANCELLED              | ALITA<br>TRAINER | BT TRAINE        | E T&T      |                      |
| - TWOTMA22103 KURNIAWAN HALIM                             | JAKARTA NOV 12 2022 12:00AM    | -                                     | CANCELLED              | NIKEN<br>TRAINER | <b>BT TRAINE</b> | E T&T      | Booking Code         |
| GA 2R1N8F ERNA LIYAWATI                                   | CGK-SIN-CGK OCT 28 2022 7:25AM | OCT 14 2022 2:33PM                    | CANCELLED              | RITA<br>TRAINER  | BT TRAINE        |            | Lama                 |
| QG UIV48X ERNA LIYAWATI                                   | CGK-DPS OCT 31 2022 5:05AM     | OCT 13 2022 2:28PM                    | CANCELLED (TIME LIMIT) | RITA<br>TRAINER  | BT TRAINE        | E T&T      |                      |
| - TWCTMA22102 MR KURNIAWAN<br>HALIM                       | JAKARTA NOV 14 2022 12:00AM    | -                                     | CANCELLED              | NIKEN<br>TRAINER | BTTRAINE         | E T&T      |                      |

# Reservasi / Booking dilakukan secara manual (melalui Portal Agent) by Galileo / Altea

#### HAL YANG HARUS DILAKUKAN JIKA MELAKUKAN RESERVASI SECARA MANUAL :

Input Data Pax dengan LENGKAP (GDS/ALTEA) sbb :

- 1. Contact Person
- 2. Identity Number (KTP untuk Domestik by ALTEA)
- 3. Nationality
- 4. Date Of Birth
- 5. Passport Number (Untuk Internasinal by GALIEO)
- 6. Passport Expired (Untuk Internasinal by GALIEO)
- 7. Freq Flyer (jika di perlukan)

### Step 1 : Arahkan Crusor Pada Menu Product, Lalu Klik RETRIEVE PNR

|                        |     |                      |           |               |                 | O DEPOSIT BALAN       | CE IDR 3.992.032 🦉 ALITA ADM |
|------------------------|-----|----------------------|-----------|---------------|-----------------|-----------------------|------------------------------|
| <b>O</b> bukatravel.id |     |                      |           |               |                 | PRODUCT RE            | SERVATION LIST ADM           |
|                        | Saa | rch and Boo          | k Elights |               |                 | Flights               |                              |
|                        | Ori | gin                  | KT IIGHUS | Destinat      | ion             | Retrieve PNR<br>Hotel |                              |
| FLIGHT                 | → c | ity or specific airp | ort       | ¢⊂ city or s  | pecific airport | -                     |                              |
| HOTEL                  | Dep | parture Date         |           | 🗌 Returi      | n               | Sec.                  |                              |
| -                      |     | YYY-MM-DD            |           |               |                 |                       | An II                        |
|                        | Adu | ult(s)               | Child(s)  | Infant(s)     | Class           |                       |                              |
|                        | 1   |                      | 0         | • 0           | DEFAULT         |                       |                              |
|                        | Adv | vance Search         | ~         |               |                 |                       | 1 Manual                     |
|                        |     |                      |           | SEARCH FLIGHT |                 | The second            |                              |

#### Step 2 : Pilih Airlines, Masukan Booking Code, lalu klik RETRIEVE PNR

| Retrieve PNR |                       |                      |   |                     | FLIGHT / RETRIEVE P   | NR           |
|--------------|-----------------------|----------------------|---|---------------------|-----------------------|--------------|
| Retrieve PNR | Retrieve PNR          |                      |   |                     |                       |              |
|              | PRODUCT               | INTERNATIONAL FLIGHT |   |                     |                       |              |
|              | GALILEO / AIRLINE PNR | ABCDE                |   |                     |                       |              |
|              | ACCOUNT CODE          | ACCOUNT CODE         |   |                     |                       |              |
|              |                       | RETRIEVE             |   |                     |                       |              |
|              |                       |                      |   |                     |                       |              |
|              |                       |                      | R | etrieve PNR         |                       |              |
|              |                       |                      |   |                     |                       |              |
|              |                       |                      |   | (a)<br>Retrieve PNR | Retrieve PNR          |              |
|              |                       |                      |   |                     | PRODUCT               | LCC - GARUDA |
| N /          |                       |                      |   |                     | GALILEO / AIRLINE PNR | гсни         |
|              |                       |                      |   |                     | ACCOUNT CODE          | ACCOUNT CODE |
| NV .         |                       |                      |   |                     |                       | RETRIEVE     |
|              |                       |                      |   |                     |                       |              |
| MN           |                       |                      |   |                     |                       |              |
|              |                       |                      |   |                     |                       |              |

#### **Tutorial Booking**

FLIGHT RETRIEVE PHI

### Step 3 : Periksa Reservasi yang sudah di RETRIEVE pada Reservation List

| Reservation Lis   | t                           |                            |             |                   |                       |        | 8          | FLIGHT / RESERVATION LIST |
|-------------------|-----------------------------|----------------------------|-------------|-------------------|-----------------------|--------|------------|---------------------------|
| BOOKING DATE      | 01 A<br>(max 3 r            | APR 2023<br>months before) | <b>i</b>    | 08 APR 2023       | Ċ                     |        |            |                           |
| Show 10 v entries | PNR<br>CODE/CONF.<br>NUMBER | TRAVELER/GUEST             | ROUTE/CITY  | DEP.TIME/CHECK-IN | TIME LIMIT  🍦         | STATUS | CREATED BY |                           |
| тк                | 46SRC1                      |                            | NCE-IST-CGK | MAY 7 2023 7:20PM | APR 11 2023<br>4:27PM | BOOKED |            |                           |
|                   |                             |                            |             |                   |                       |        |            |                           |
|                   |                             |                            |             |                   |                       |        |            |                           |
|                   |                             |                            |             |                   |                       |        |            |                           |

BNI & BRI => Tidak Ada Adm Fee BCA Antar Bank => Ada Adm Fee Rp. 6.500

Pastikan memilih Realtime Online Ketika melakukan Top Up menggunakan antar Bank

### Step 1 : Arahkah Crusor pada Nama Akun, lalu Pilih Top Up Deposit

|                |                             |                          | DEPOSIT BALANCE : IDR 782.093 | ALITA TRAINER  |
|----------------|-----------------------------|--------------------------|-------------------------------|----------------|
| Obukatravel.id |                             |                          |                               | MYPROFILE      |
|                |                             |                          | PRODUCT RESERVATION LIS       | TOP UP DEPOSIT |
|                |                             |                          |                               | LOGOUT         |
|                | Search and Book Flights     | ~                        | *                             |                |
|                | Origin                      | Destination              | and the second                | - ma           |
| FLIGHT         | city or specific airport    | city or specific airport |                               |                |
| HOTEL          | Departure Date              | Return                   |                               |                |
|                | YYYY-MM-DD                  |                          |                               |                |
|                | Adult(s) Child(s) Infant(s) | Class                    |                               |                |
|                | 1 0 0                       | DEFAULT                  |                               |                |
|                | Advance Search 🛩            |                          |                               |                |
|                | SEA                         | RCH FLIGHT               |                               |                |
|                |                             |                          |                               |                |

### Step 2 : Isi Jumlah Amount, Pilih Midtrans

| TopUp Deposit |                                                  |   | ACCOUNT / TOPUP DEPOSIT |
|---------------|--------------------------------------------------|---|-------------------------|
|               |                                                  |   |                         |
| AMOUNT        | 55000                                            | V |                         |
| TOP-UP METHOD | PLEASE SELECT                                    | ~ |                         |
|               | PLEASE SELECT     MIDTRANS     KLIK BCA INDIVIDU |   |                         |
|               |                                                  |   |                         |

### Step 3 / Isi Email, No Telp/HP, lalu Klik Request

| MOUNT        | 55000                                       |  |
|--------------|---------------------------------------------|--|
| OP-UP METHOD | MIDTRANS                                    |  |
| MAIL         | BDO@TWC.CO.ID                               |  |
| IOBILE PHONE | INDONE5(A (+62) 01312605757                 |  |
| MAIL         | BDO@TWC.CO.ID  INDONESIA (+62)  C1312605757 |  |

Step 4 : Pastikan Total Dana yang akan di Top Up, Selanjutnya Pilih SUBMIT

| TopUp Deposit        |                 | ACCOUNT / TOPUP DEPOSIT |
|----------------------|-----------------|-------------------------|
|                      |                 |                         |
|                      |                 |                         |
| AMOUNT               | 55000           |                         |
| TOP-UP METHOD        | MIDTRANS        |                         |
| EMAIL                | BDO@TWC.CO.ID   |                         |
| MOBILE PHONE         | NULL81312605757 |                         |
| SURCHARGE            | IDR 0           |                         |
| AMOUNT TO BE CHARGED | IDR 55,000      |                         |
| AMOUNT TO BE TOP-UP  | IDR 55,000      |                         |
|                      | васк ѕивміт     |                         |

#### Step 5 : Perhatikan Batas Waktu Top Up 2022-11-10 08:57

Setelah itu silakan klik PAYMENT LINK

https://app.midtrans.com/snap/v3/redirection/ef2024e5-9281-4195-944f-1389c9bb71c7

| oUp Deposit                                |                                                                                   | ACCOUNT / TOPUP DEPC |
|--------------------------------------------|-----------------------------------------------------------------------------------|----------------------|
|                                            |                                                                                   |                      |
| AMOUNT                                     | 5500                                                                              |                      |
| AMOUNT                                     | 55000                                                                             |                      |
| TOP-UP METHOD                              | MIDTRANS                                                                          |                      |
| EMAIL                                      | BDO@TWC.CO.ID                                                                     |                      |
| MOBILE PHONE                               | NULL81312605757                                                                   |                      |
| SURCHARGE                                  | IDRO                                                                              |                      |
| AMOUNT TO BE CHARGED                       | IDR 55,000                                                                        |                      |
| AMOUNT TO BE TOP-UP                        | IDR 55,000                                                                        |                      |
| Please complate your payment before 20     | 22-11-10 08:57                                                                    |                      |
| PAYMENT LINK                               | https://app.midtrans.com/snap/v3/redirection/ef2024e5-9281-4195-944f-1389c9bb71c7 |                      |
| ** Payment link has been sent to your em.  | iil/ whatsapp.                                                                    |                      |
| ** Top-up will be automatically added to y | our balance once completed by Midtrans.                                           |                      |
|                                            | DONE                                                                              |                      |

#### **Step 6 :** Pilih salah satu Bank Transfer

| Total<br>Rp<br>Order | <b>55.000</b><br>ID #ad38fad3-5944-42fc-b3a | Pay within 23:59:36 |
|----------------------|---------------------------------------------|---------------------|
| Bank                 | transfer                                    |                     |
| ≜ BCA                | вса                                         | ·                   |
| BNI                  | BNI                                         |                     |
| Maaak an             | BRI                                         |                     |
| Î                    | Other Bank                                  |                     |
|                      |                                             |                     |
|                      |                                             |                     |

#### **Step 7 :** Setelah itu Copy Virtual Account Number, dan Lakukan Pembayaran

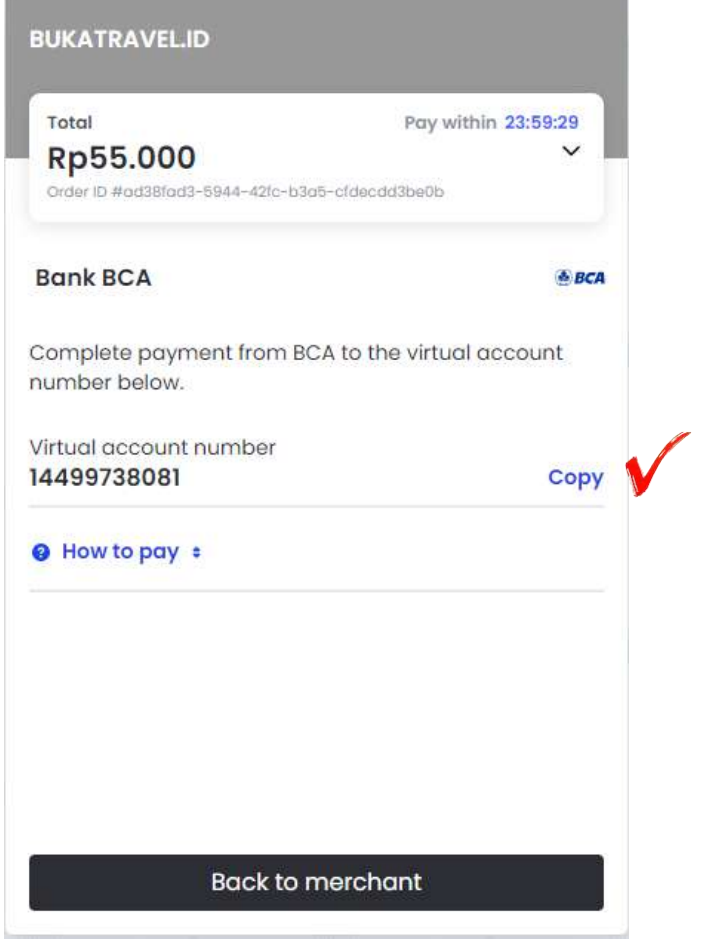

**Step 8 :** Jangan lupa untuk melakukan Pembayaran melalui Bank Selain BNI / BRI, Pilih **LAYANAN Realtime Online** 

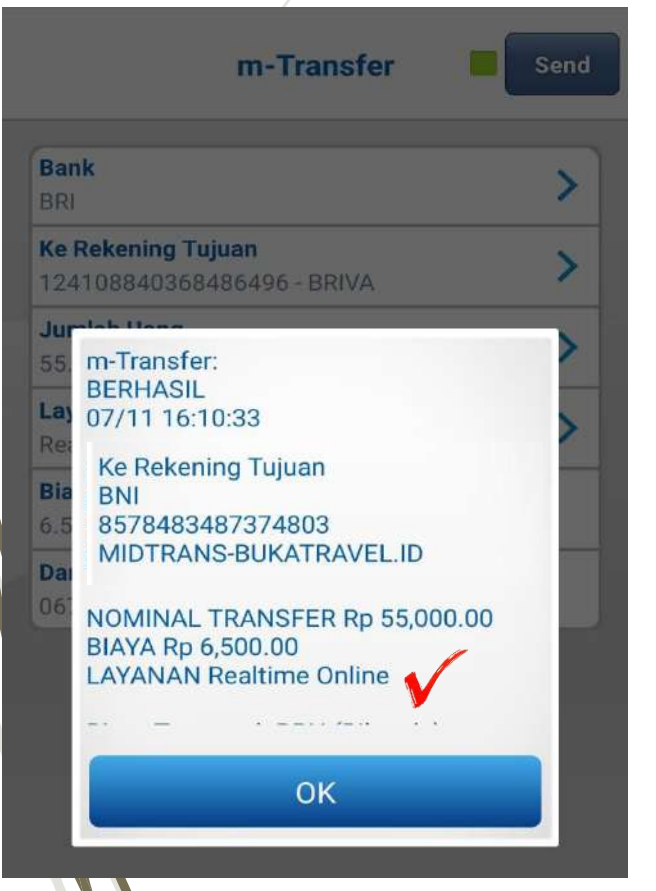

**Step 9 :** Your balance has been updated EPOSIT BALANCE - IDR 880 004 CT TRAINER **O**bukatravel.id RESERVATION LIST PRODUC ADMIN Search and Book Flights 2 Origin Destination > FLIGHT city or specific airport city or specific airport Departure Date HOTEL Return YYYY-MM-DD Child(s) Infant(s) Class Adult(s) DEFAULT Advance Search 😽

Please Contact Our Team, if you have any problem during transfer / top up balance Villa +6287808087250 / Andi +62818947731

### **2.5 Reservation List**

| Reservation List  | l.                          |            |             |                     |                       |                           |            | FLIGHT / RESERVATION LI | ST  |
|-------------------|-----------------------------|------------|-------------|---------------------|-----------------------|---------------------------|------------|-------------------------|-----|
| BOOKING DATE      | O<br>(max                   | 1 APR 2023 |             | 10 APR 2023         |                       |                           |            |                         |     |
| Show 10 ¥ entries |                             |            |             |                     |                       |                           |            | SEARCH                  |     |
| SUPPLIER \$       | PNR<br>CODE/CONF.<br>NUMBER |            | ROUTE/CITY  | DEP.TIME/CHECK-IN   | TIME LIMIT            | STATUS                    | CREATED BY | ORGANIZATION            | ) 🗸 |
| IW                | HDDMJI                      |            | WNI-KDI     | APR 14 2023 12:10PM | -                     | ISSUED                    |            |                         | 8   |
| IU                | TNEBJF                      |            | CGK-TKG-CGK | APR 12 2023 7:45AM  | APR 9 2023<br>4:45AM  | CANCELLED<br>(TIME LIMIT) |            |                         |     |
| FR                | SH15881772                  |            | BALI        | APR 23 2023 12:00AM | -                     | ISSUED                    |            |                         |     |
| IU                | RQQZQV                      |            | SUB-DPS-SUB | APR 23 2023 8:00AM  | -                     | ISSUED                    |            |                         |     |
| GA                | 6COUVW                      |            | MLG-CGK     | APR 10 2023 10:40AM | -                     | ISSUED                    |            |                         |     |
| тк                | 46SRC1                      |            | NCE-IST-CGK | MAY 7 2023 7:20PM   | APR 11 2023<br>4:27PM | BOOKED                    |            |                         |     |
| EK                | 46SPFQ                      |            | CGK-DXB-NCE | APR 29 2023 12:40AM | APR 15 2023<br>4·17PM | BOOKED                    |            |                         |     |

Step 1 : Cari & Pilih Penerbangan (Pastikan Jumlah Peserta sudah sesuai dengan kebutuhan)

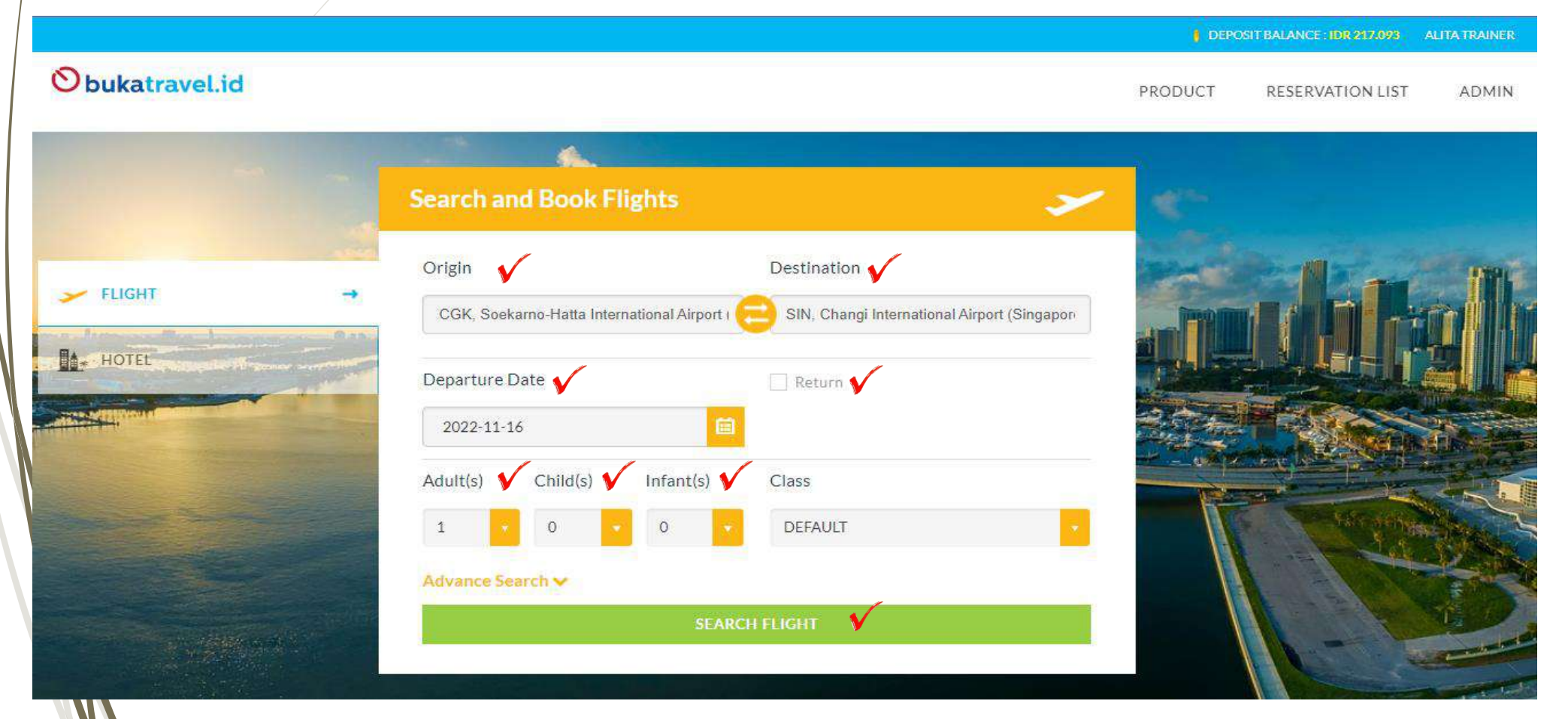

### Step 2 : Tampilan Hasi Pencarian & SELECT Penerbangan

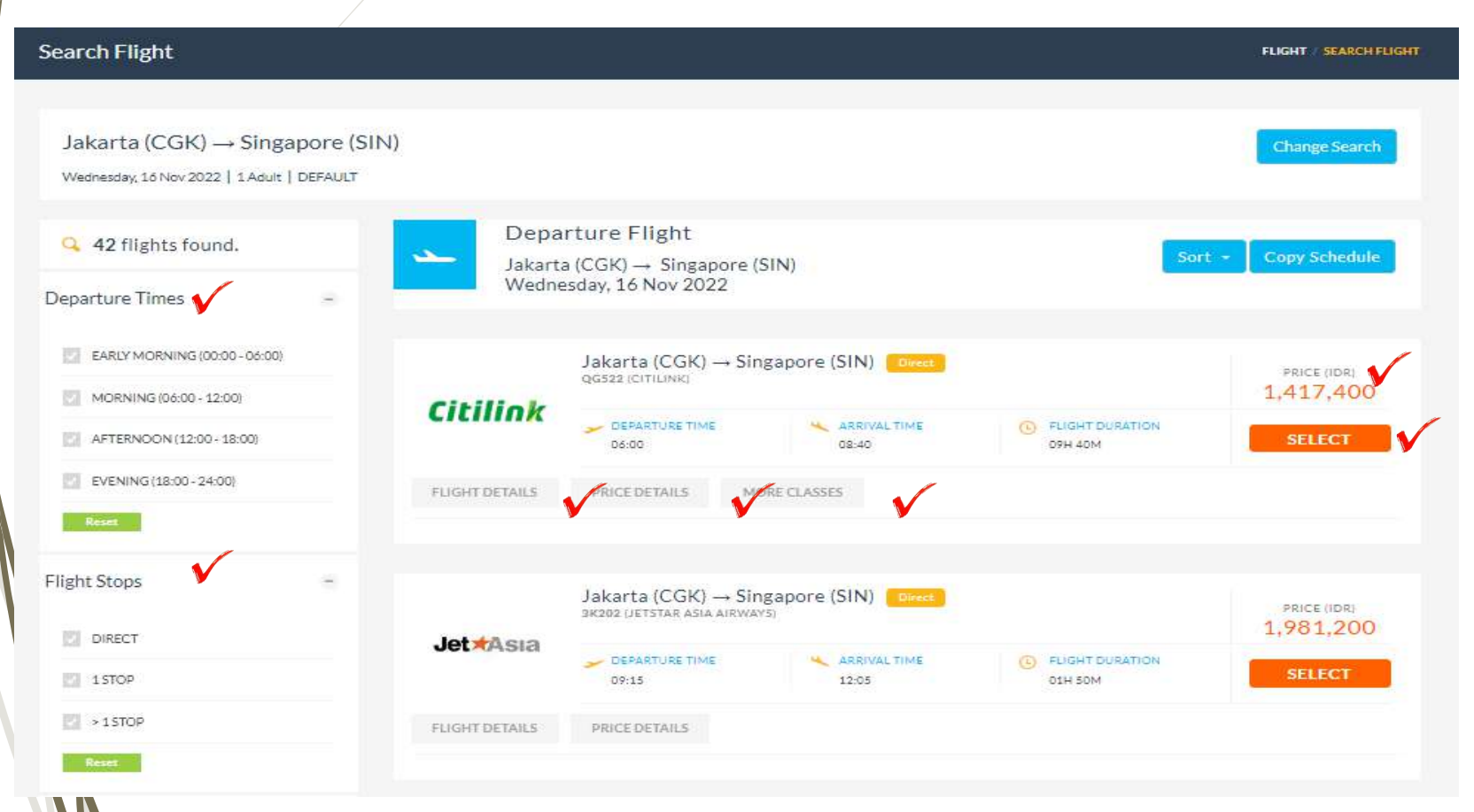

#### **PERHATIKAN:**

- Pada Hasil Penacarian
- 1. Dapat di Filter berdasarkan :
- Departure Times
- Flight Stops
- Airlines
- 2. Dapat di lihat keterangan :
- Flight Details

Penjelasan No Penerbangan, Keterangan Bagasi, Jam & Durasi Penerbangan

**Price Details** 

Penjelasan Basic Fare, Taxes & Total Harga On The Ticket

More Classes

Untuk Penerbangan LCC akan tampil pilihan Kelas.

Price (IDR)

Jika tidak tercantum Harga Pada Pilihan Price, maka pilih More Classes dan Pilih **GET FARE** 

### **Step 3 : INPUT PASSENGER**

**PERHATIKAN :** Pada halaman ini akan tampil :

### **1. FLIGHT & FARE DETAILS**

=> Berisi informasi Keterangan Penerbangan yang dipilih serta Keterangan Harga 2. INPUT :

- CONTACT DETAIL :

Ini adalah pengisian Contact Bookers (Pemegang Akun Login atau PIC yang melakukan Booking)

### - TRAVELLERS

Ini adalah pengisian Data Penumpang (Pastikan isi sesuai dengan Kolom yang tersedia)

#### **3. CHECK FARE RULES**

=> Ini adalah Keterangan Fare Rules dari Airlines yang dipilih

### 4. ANCILLARY

=> Ini adalah Fasilitas untuk Penambahan Bagasi & Meals serta Pemilihan Seat Berbayar (Fasilitas tersebut sesuai dengan ketersediaan/kebijakan dari Airlines )

### **Step 3.1 : Summary Flight & Fare Details**

| Input Passenger                                                                                                    |                                  |                                   |                                                                   | FLIGHT INPUT PASSENGER |
|----------------------------------------------------------------------------------------------------|----------------------------------|-----------------------------------|-------------------------------------------------------------------|------------------------|
| FLIGHT & FARE DETAILS                                                                                                    |                                  |                                   |                                                                   |                        |
| Departure Fare Details                                                                                                    | ^                                | Jakarta (CGK)<br>Wednesday, 10    | → Singapore (SIN)<br>SNov 2022                                    |                        |
| ADT Fare (x1)         IDR         1           Tax ADT (x1)         IDR         1           Total Fare ADT (x1)         IDR         1 | .040,000<br>377,400<br>.,417,400 | Citilink                          | SOEKARNO-HATTA CHANGLINTERNATIONAL                                |                        |
| Total Ticket Fare IDR 3                                                                                                    | 1,417,400                        | CITILINK<br>QG 522<br>ECONOMY (0) | 10 KG INTERNATIONAL AIRPORT (SIN)<br>(CGK) 09H ADM 08:40<br>06:00 |                        |
|                                                                                                    |                                  |                                   |                                                                   |                        |

#### **Step 3.2 : Input Contact Details**

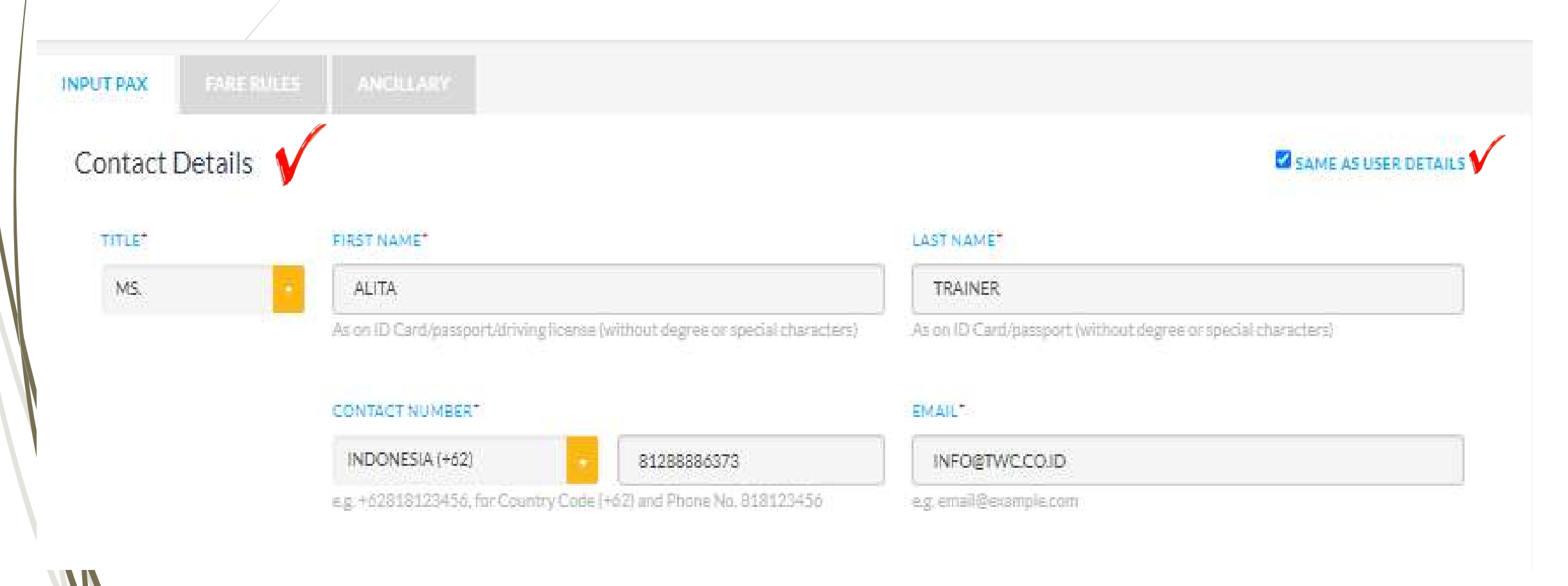

#### **Step 3.3 : Input Travellers**

| ult #1 |                                                                   | SAME AS CONTACT DETAI           |
|--------|-------------------------------------------------------------------|---------------------------------|
| TLE"   | FIRST NAME"                                                       | LAST NAME"                      |
| MR     | KEMAL                                                             | накім                           |
| 1      | (without title and punctuation)                                   | (without title and punctuation) |
|        | i bost                                                            | NATIONALITY                     |
|        | 1993-06-17                                                        | indonesia (+id)                 |
|        | Adult Passenger (Age 12 and older from Departure Date)            |                                 |
|        | CONTACT NUMBER                                                    | EMAILT                          |
|        | INDIONESIA (+62) 81265543234                                      |                                 |
|        | e.g. +62838123456, for Country Code (+62) and Phone No. 83812,456 | e.g. email@example.com          |
|        | PASSPORT NUMBER*                                                  | PASSPORT EXPIRY DATE*           |
|        | A423453                                                           | 2025-08-12                      |
|        | PASSPORT ISSUE COUNTRY*                                           | ID NO.(NIK)                     |
|        | INDONESIA (ID)                                                    | - IDENTITY NUMBER               |
|        | WHEELCHAIR                                                        |                                 |
|        | NO                                                                |                                 |
|        | FREQUENT FLYER (CITILINIO                                         |                                 |
|        |                                                                   |                                 |

Please tick (v) if you want to save your
 data for future transaction. (optional)
 => Data Passanger bisa di Save sehingga jika Customer melakukan reservasi lagi, tidak perlu mengetik ulang datanya

Please tick (v) if you want to save your data for future transaction. (optional)

Please tick (v) to confirm the data you entered is correct, it cannot be changed after you click CONFIRM BOOKING button.

#### **Tutorial Booking**

#### **CONFIRM BOOKING**

#### Step 3.4 : Ancillary

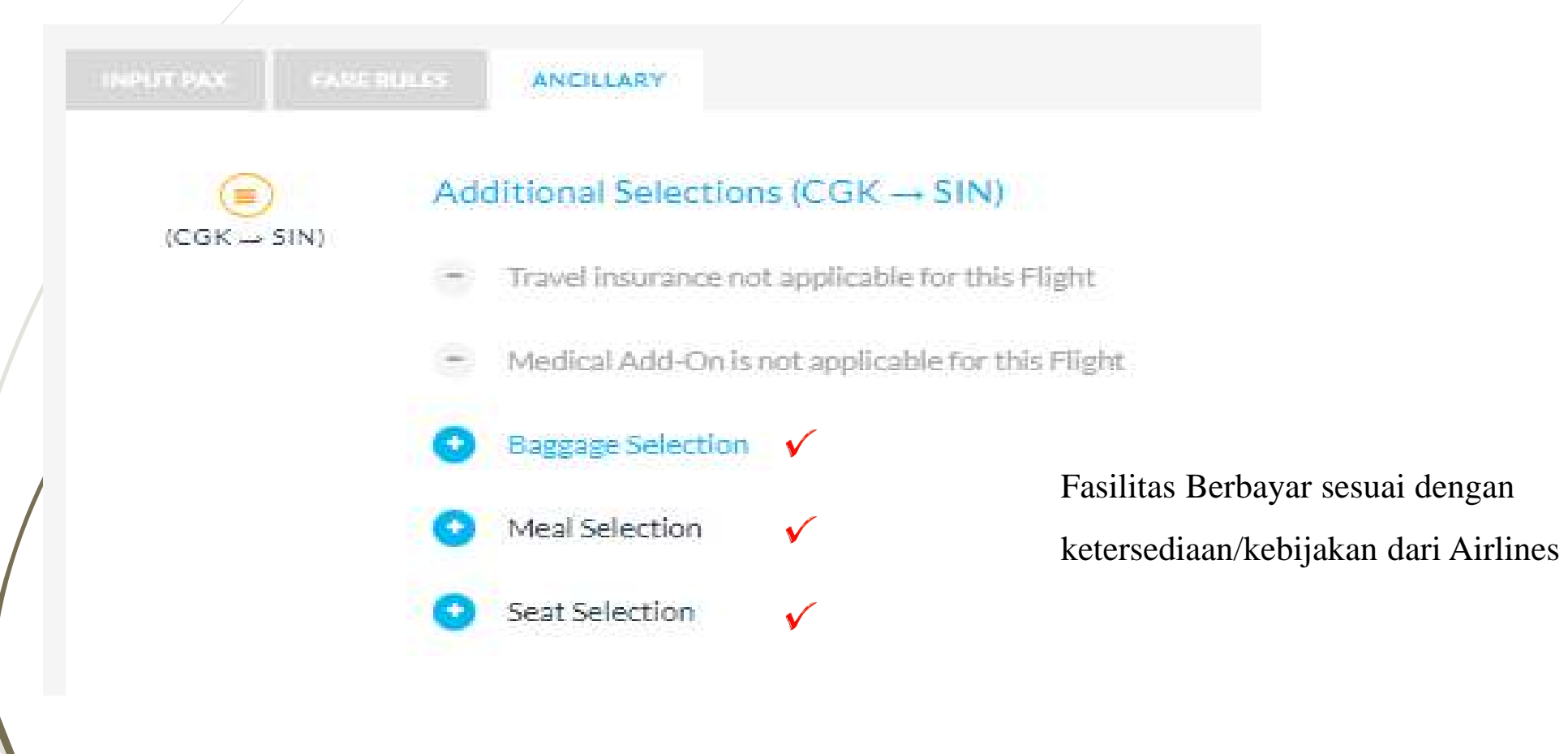

#### Step 3.5 : Hasil Pembukuan

| erva  | ition Detai | il     |        |                                                                            |                                                          |                                                                 | FLIGHT    | EESERVATION DE |
|-------|-------------|--------|--------|----------------------------------------------------------------------------|----------------------------------------------------------|-----------------------------------------------------------------|-----------|----------------|
| Rese  | ervation D  | etail  |        |                                                                            |                                                          |                                                                 |           |                |
| Tray  | OS PNR      |        |        | SPNREF                                                                     | Created By                                               | Alita Trainer                                                   |           |                |
| Org   | anization   |        |        | BT TRAINEE T&T                                                             | Created Time                                             | 21 Sep 2022 - 16:01                                             |           |                |
|       | FLIGHT      |        | но     | DTEL                                                                       |                                                          |                                                                 |           |                |
| Pass  | enger Info  | ,      |        |                                                                            |                                                          | COPY ITINERARY                                                  |           | E-ITINERARY    |
| NO    | NAME        |        | TYPE   |                                                                            | DETAILS                                                  |                                                                 |           |                |
| 1     | MR, KEMALH  | акім   | ADT    | CONTACT: (+62) - 81265543234   IDEI<br>2025   FREQ.FLYER: N/A   SERVICE: N | NTITY NO: H/A   NATIONALITY: INDONESIA   D               | OB: 17 JUN 1993   PASSPORT NO: A423453   P                      | ASSPORT   | EXP: 12 AUG    |
| Fligh | nt Info     |        |        |                                                                            |                                                          |                                                                 |           |                |
| NO    | FUGHT       |        |        | DEPARTURE                                                                  | ARRIVAL                                                  | DETAILS                                                         |           |                |
| 1     | QG 522      | SOEKAR | NO-HAT | TA INTERNATIONAL AIRPORT (CGK)<br>16 NOV 2022 - 06:00                      | CHANGEINTERNATIONAL AIRPORT (SIN)<br>16 NOV 2022 - 08:40 | OPERATED BY: N/A. <br>A/RCRAFT: N/A   SUB-CLASS: O   FLIGHT DUR | LATION: 0 | 9H 40M         |

| -  |                |                         |                                                  |                          |        |                |        |                      |         |         |   |
|----|----------------|-------------------------|--------------------------------------------------|--------------------------|--------|----------------|--------|----------------------|---------|---------|---|
| NO | PNR CODE       |                         | ROUTING                                          | AIRLINE                  | TI     | MELIMIT        | STATUS |                      | ACTION  |         |   |
| 1  | 2L85Z0 (1G)    | JAKARTA (O<br>SINGAPORE | GK) ➔ SINGAPORE (SIN)<br>: (SIN) ➔ JAKARTA (CGK) | GA<br>(GARUDA INDONESIA) | 25 SEI | P 2022 - 11:04 | BOOKED | RE-PRICE             | E ISSUE | CANCE   | L |
|    | # ADULT FARES  | (ADT X 1)               |                                                  | # CHILD FARES ( CHD X 1) |        |                |        | # INFANT FARES ( INF | FX 1)   |         |   |
|    | Base Fare      | IDR                     | 3.708.000                                        | Base Fare                | IDR    | 2.781.000      |        | Base Fare            | IDR     | 371.000 |   |
|    | Tax            | IDR                     | 1.722.500                                        | Tax                      | IDR    | 1.722.500      |        | Тах                  | IDR     | 0       |   |
|    | Commission     | IDR                     | 222.480                                          | Commission               | IDR    | 166.860        |        | Commission           | IDR     | 22.260  |   |
|    | NTA            | IDR                     | 5.208.020                                        | NTA                      | IDR    | 4.336.640      |        | NTA                  | IDR     | 348.740 |   |
|    | Service Fee    | IDR                     | 25.000                                           | Service Fee              | IDR    | 25.000         |        | Service Fee          | IDR     | 25.000  |   |
|    | Ticket Fare (x | 1) IDR                  | 5.233.020                                        | Ticket Fare (x 1)        | IDR    | 4.361.640      |        | Ticket Fare (x 1)    | IDR     | 373.740 |   |
|    |                |                         |                                                  |                          |        |                |        |                      |         |         |   |

#### Ancillary

Fare Info

| <b>PERHATIKAN</b> : |  |
|---------------------|--|
|---------------------|--|

- ✓ PNR CODE adalah Booking Code Airlines
- ✓ Harga akan tampil detail per pax ( Adult/Child/Infant )
- ✓ Total Billing adalah Total Harga Nett To Bukatravel
- Hasil Pembukuan harap di Periksa Kembali sebelum melakukan Action Issue

| NO | ROUTING                          | NAME                | INSURANCE | BAGGAGE | SEATS | MEALS | RAPID TEST |
|----|----------------------------------|---------------------|-----------|---------|-------|-------|------------|
|    |                                  | MRS. RORO DWIYANI   | NO        | N/A     | N/A   | N/A   | N/A        |
| 1  | JAKARTA (CGK) → SINGAPORE (SIN)  | MISS. PUTRI SINDEN  | NO        | N/A     | N/A   | N/A   | N/A        |
|    |                                  | MSTR. PUTRA JURAGAN | NO        | N/A     | N/A   | N/A   | N/A        |
|    |                                  | MRS. RORO DWIYANI   | NO        | N/A     | N/A   | N/A   | N/A        |
| 2  | SINGAPORE (SIN) -> JAKARTA (CGK) | MISS. PUTRI SINDEN  | NO        | N/A     | N/A   | N/A   | N/A        |
|    |                                  | MSTR. PUTRA JURAGAN | NO        | N/A     | N/A   | N/A   | N/A        |

| Total Ticket Fare           | IDR | 9.968.400  |
|-----------------------------|-----|------------|
| Total Ancillary             | IDR | 0          |
| Total Fare On The<br>Ticket | IDR | 10.305.000 |
| VAT/PPN                     | IDR | 8.250      |
| Total Billing               | IDR | 9.976.650  |

"Fare is subject to change unless immediate ticketing

Step 1 : Cari & Pilih Hotel (Pastikan Jumlah Kamar & Tamu sudah sesuai dengan kebutuhan)

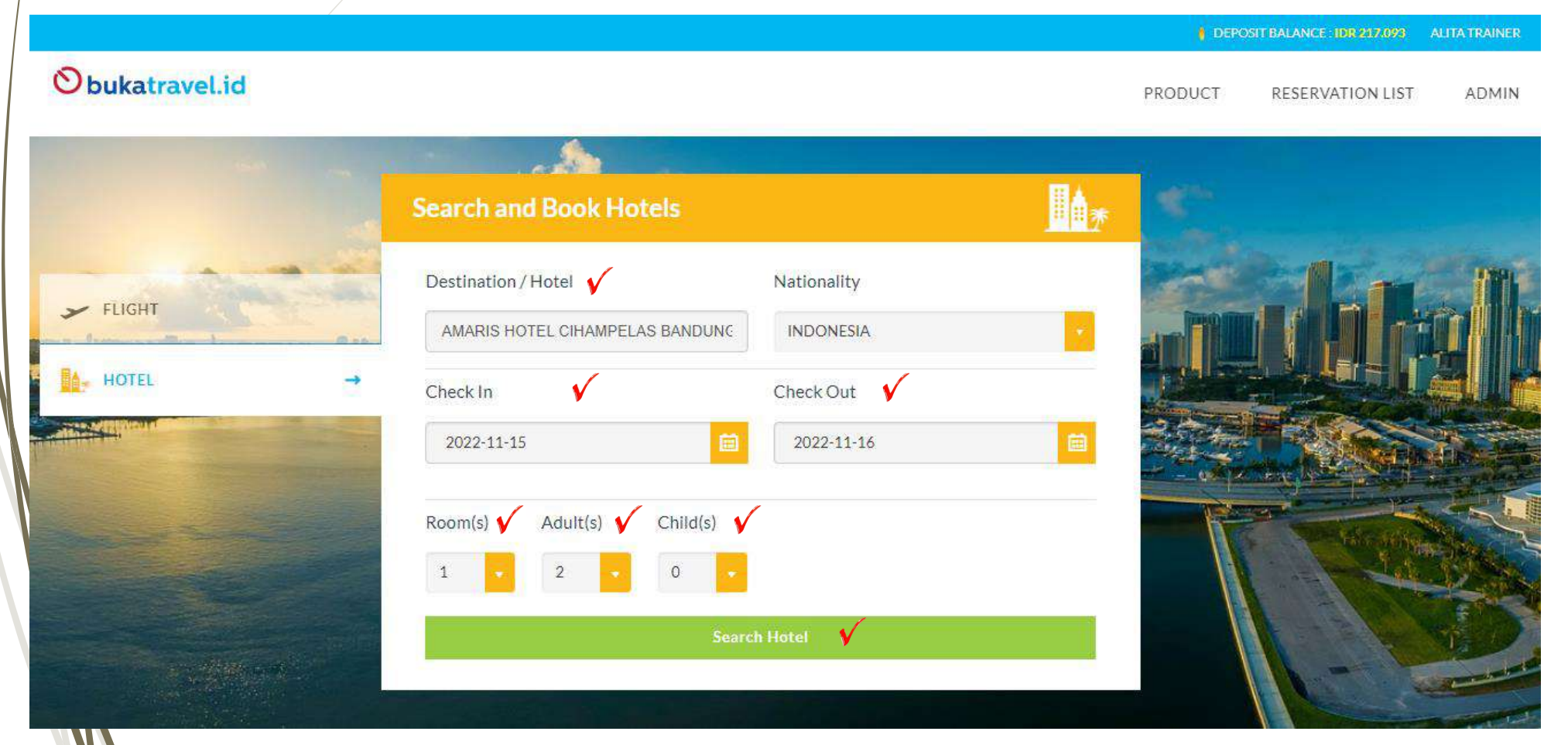

### **Step 2 : Hasil Pencarian**

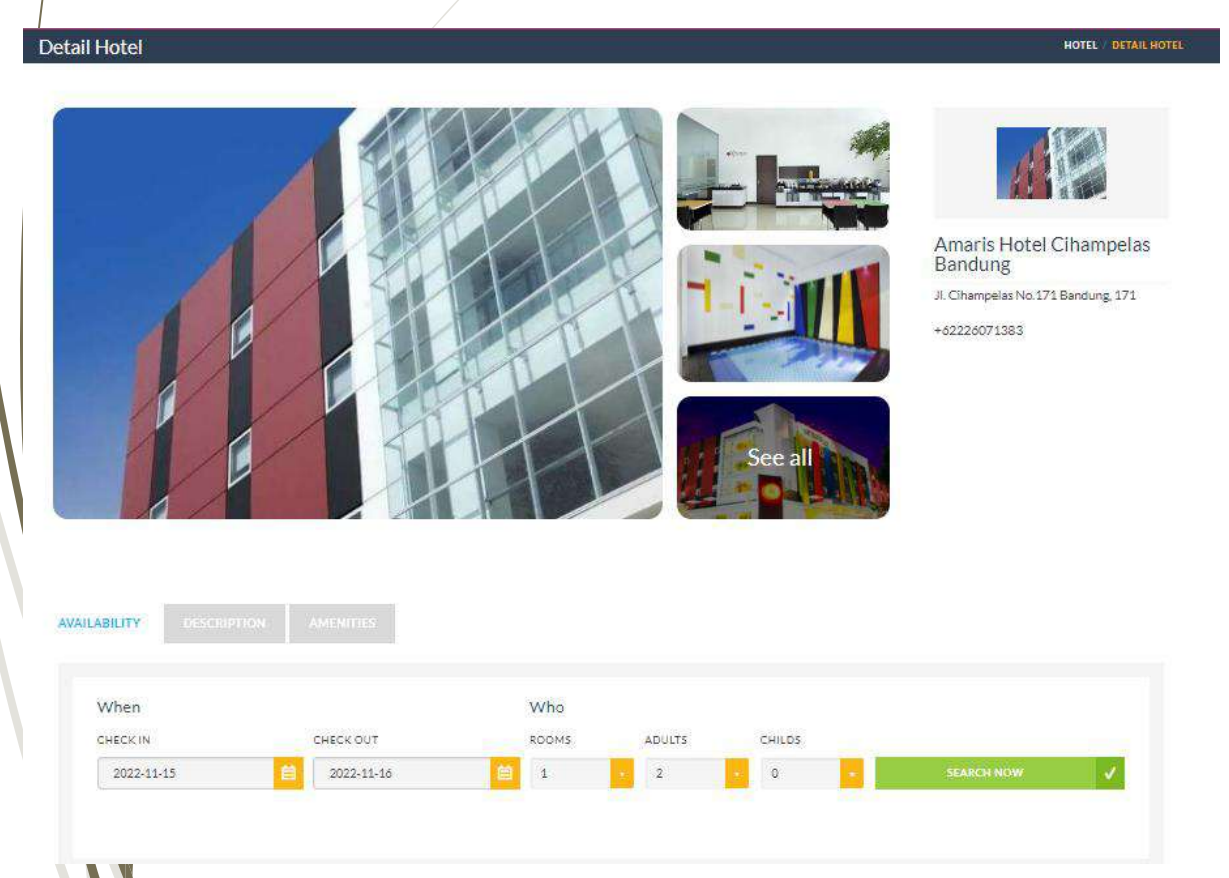

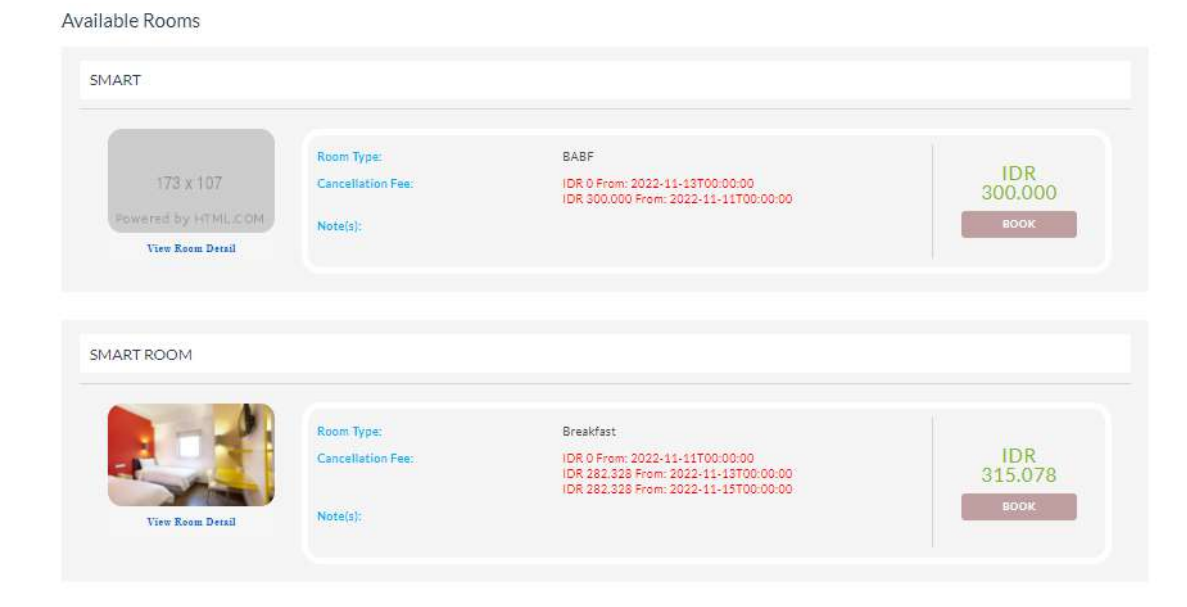

Perhatikan Tipe Kamar, Fasilitas Kamar, Cancellation Policy, Sudah sesuai sebelum melakukan Booking, karena Pada Reservasi Hotel, SALDO / DANA Langsung Terpotong & Voucher tercetak.

### **Step 3** : Input Contact Details & Guest Name

|                                 | PR                       | ODUCT RESERVATION LIST ADMIN 💮              |                                                                                              |                                                                                                    |
|---------------------------------|--------------------------|---------------------------------------------|----------------------------------------------------------------------------------------------|----------------------------------------------------------------------------------------------------|
| Contact Details                 | SAME AS USER DETAILS     | Amaris Cihampelas                           | Request∨                                                                                     |                                                                                                    |
|                                 |                          | CHECK IN CHECK OUT<br>2022-11-15 2022-11-16 | Remarks                                                                                      |                                                                                                    |
| TITLE" FIRST NAME"              | LAST NAME*               | I NIGHTS                                    |                                                                                              |                                                                                                    |
| MS. 🗸 ALITA                     | TRAINER                  | Other Details                               | Souther                                                                                      |                                                                                                    |
| CONTACT NUMBER                  | EMAIL*                   | ROOM TYPE: SMART ROOM                       |                                                                                              | 1                                                                                                    |
| INDONESIA(+62) CONTACT NUMBER   | INFO@TWC.CO.ID           | BOARD NAME: BREAKFAST                       |                                                                                              |                                                                                                    |
| Room 1                          |                          | TOTAL ROOM: 1                               | Information                                                                                  |                                                                                                    |
| Adult 1                         | 0                        | PAX PER ROOM: 2 ADULT(S), 0 CHILD(S)        |                                                                                              |                                                                                                    |
| Addit 1                         | U SAME AS CONTACT DETAIL | PER ROOM NIGHT PRICE: IDR 315.078           | Cancellation Delicies                                                                        |                                                                                                    |
| TITLE" FIRST NAME"              | LAST NAME*               | VAT/PPN- IDR 550                            |                                                                                              |                                                                                                    |
| MR. ¥ EKO                       | HAQIM                    |                                             | Cancellation Fee : IDR 0 From: 2022-11-11<br>Cancellation Fee : IDR 282.328 From: 2022-11-13 | Date and Time are calculated based on the time at the<br>destination. In the case of a no-show, the fee will be |
| CONTACT NUMBER                  |                          | Total Price IDR 315.628                     | Cancellation Fee : IDR 282.328 From: 2022-11-15                                              | different. Please refer to our terms & conditions.                                                              |
| INDONESIA(+62) ¥ 812343234321   |                          |                                             |                                                                                              |                                                                                                    |
|                                 |                          |                                             |                                                                                              |                                                                                                    |
| Adult 2                         |                          |                                             |                                                                                              |                                                                                                    |
| TITLE" FIRST NAME"              | LAST NAME"               | -                                           | - Input Nama sesuai dengan Ju                                                                | ımlah Kamar & Remarks (Jik                                                                                      |
| MS. 🗸 TBA                       | TBA                      |                                             | Ada)                                                                                         | ×                                                                                                    |
| CONTACT NUMBER                  |                          |                                             | Deep Kambali Concellation                                                                    | CONFIDM                                                                                                    |
| INDONESIA(+62) V CONTACT NUMBER |                          | -                                           | - Daca Kemban Cancellation P<br>BOOKING                                                      | oncy severum CONFIRM                                                                                            |

#### **Step 4** : Hasil Pembukuan

| Obukatr           | avel.id        |                                       |                   |           |                     | PRODUCT    | RESERVATION LIST ADMI  |
|-------------------|----------------|---------------------------------------|-------------------|-----------|---------------------|------------|------------------------|
| Reservation       | n List         |                                       |                   |           |                     |            | FLIGHT RESERVATION LIS |
| BOOKING DAT       | E              | 26 SEP 2022<br>Imar 3 monitis before! | 8                 | 265EP2022 | <b></b>             |            |                        |
| Show 10 V         | entries<br>PNR | CUSTOMER                              | TR AVELER AS LECT | POINTECTY | DEDTIME/CHECK.IN    | TIMELINIT  | SEARCH                 |
| MG                | AGID27312822   | ECONOMER P                            | MREKD HAQIM       | BANDUNG   | NOV 15 2022 12:00AM | INTERNIT Y | ISSUED ALITATRAINER    |
| Showing 1 to 1 of | 1entries       |                                       |                   |           |                     |            | H H 1 H H              |

#### **PERHATIKAN:**

 ✓ Jika terdapat Tombol CANCEL pada kolom ACTION hanya tampil jika Hotel yang direservasikan mempunyai fasilitas FREE CANCELLATION

#### **O**bukatravel.id PRODUCT RESERVATION LIST ADMIN FLIGHT RESERVATION DETAIL **Reservation Detail Reservation Detail** TravOS PNR AFCJHW Created By Alita Trainer Organization BT TRAINEE T&T Created Time 26 Sep 2022 - 11:14 FLIGHT Passenger Info Room 1 NO NAME TYPE DETAILS 1 MR EKO HAQIM ADT CONTACT: 81312605723 2 ADT CONTACT: N/A MS TBA TBA Hotel Info ROOM CHECK IN CHECK OUT ROOMS MAX GUESTS/ROOM BOARD NAME HOTEL NAME ACTION TYPE AMARIS HOTEL CIHAMPELAS BANDUNG \*\* JL. CIHAMPELAS NO.171 BANDUNG. E-VOUCHER SMART BED AND 171, BANDUNG INDONESIA, 40131 15 NOV 2022 16 NOV 2022 2 ADT ROOM BREAKFAST PHONE +62226071383 / +622282062688 / CANCEL +622282062689 CONFIRMATION NO. STATUS CANCELLATION POLICY CANCELING YOUR RESERVATION BEFORE 12 NOV 2022 00:00, WILL RESULT IN NO CHARGE, CANCEL YOUR RESERVATION AFTER 11 NOV 2022 00:00. WILL RESULT IN A CHARGE FOR 0. CANCEL YOUR RESERVATION AFTER 13 NOV 2022 00:00. WILL RESULT IN A CHARGE FOR 262526.2. AGID2731282209664160 ISSUED CANCEL YOUR RESERVATION AFTER 15 NOV 2022 00:00, WILL RESULT IN A CHARGE FOR 282328.2, ("DATE AND TIME IS CALCULATED BASED ON LOCAL TIME IN THE DESTINATION. IN CASE OF NO-SHOW, DIFFERENT FEES WILL APPLY, PLEASE REFER TO OUR T&C.) Total Hotel Fare IDR. 315.078 PPN/VAT 1DR 550 Total Billing 315.628 IDR OBACK

# **5. Cara Melihat Transactional Report**

### **5.** Cara Melihat Transactional Report

#### **Step 1** : Arahkan Crusor Pada Menu Admin dan Pilih Transaction Report

|                                                                                                    |                    |              |               |                  | I NUL     | LBALANCE : DR 0 💭 ALITA TRAINER |
|----------------------------------------------------------------------------------------------------|--------------------|--------------|---------------|------------------|-----------|---------------------------------|
| <b>Obukatravel.id</b>                                                                                                    |                    |              |               |                  | PRODUCT R | ESERVATION LIST ADMIN           |
|                                                                                                    |                    |              |               |                  |           | Balance History                 |
|                                                                                                    | Search and         | Book Flights |               |                  |           | Transaction Report              |
|                                                                                                    | Origin             |              | Destinat      | lon              |           | Manage User                     |
| FLIGHT                                                                                                    | -> city or specifi | c airport    | ¢⊂city or     | specific airport |           |                                 |
| HOTEL                                                                                                    | Departure Da       | te           | Retur         | n                |           |                                 |
| -A Marine                                                                                                    | УУУУ-ММ-С          | D            | •             |                  |           | An M                            |
| And the Assessment of the Assessment of the Asse | Adult(s)           | Child(s)     | Infant(s)     | Class            |           |                                 |
|                                                                                                    | 1                  | • 0          | • 0           | DEFAULT          |           |                                 |
| State of the second second sec | Advance Sea        | ch 🗸         |               |                  |           |                                 |
|                                                                                                    |                    |              | SEARCH FLIGHT |                  |           |                                 |
|                                                                                                    |                    | 4            |               |                  |           | Contraction of the              |

### **5.** Cara Melihat Transactional Report

#### **Step 1** : Arahkan Crusor Pada Menu Admin dan Pilih Transaction Report

|                    | Carlo A Standard A                                                           | ALITA TRAINER               | Filter Repo    | ort Berdasarkan :<br>endor Status & Date                                     |
|--------------------|------------------------------------------------------------------------------|-----------------------------|----------------|------------------------------------------------------------------------------|
| Obukatravel.id     | PRODUCT                                                                      | RESERVATION LIST ADMIN      | Tioduct, V     | endor, Status & Date                                                         |
|                    |                                                                              |                             | PRODUCT        | PLEASE SELECT V                                                              |
| Transaction Report |                                                                              | REPORT / TRANSACTION REPORT | PRODUCT VENDOR | PLEASE SELECT     DOMESTIC FLIGHT     INTERNATIONAL FLIGHT     PRODUCT HOTEL |
|                    |                                                                              |                             | STATUS         |                                                                              |
|                    |                                                                              |                             |                |                                                                              |
| PRODUCT            | PLEASE SELECT                                                                |                             | PRODUCT        | DOMESTIC FLIGHT                                                              |
| PRODUCT VENDOR     | - ALL-                                                                       |                             | PRODUCT VENDOR | +ALL+                                                                        |
|                    |                                                                              |                             | STATUS         | CITIUNK<br>GARUDA INDONESIA                                                  |
| STATUS             | ALL 🔽 🗸                                                                      |                             | PERIOD DATE    | LION AIR<br>SRIVUAYA AIR<br>2023-04-10                                       |
| PERIOD DATE        | 2023-04-10                                                                   |                             |                |                                                                              |
| 1 Ellipp Dine      |                                                                              |                             | PRODUCT        | DOMESTIC FLIGHT                                                              |
|                    |                                                                              |                             | PRODUCT VENDOR | ALL                                                                          |
|                    |                                                                              |                             | STATUS         | ALL                                                                          |
| PNR CODE MERCHA    | INTID ORGANIZATION NAME PRODUCT SUPPLIER PASSENGER'S NAME ROUTING TICKET NO. | TOTAL BILLING STATUS        | PERIOD DATE    | CARLE<br>BOOKED<br>CANCELED<br>ISSUED                                        |

**Tutorial Booking** 

### **CONTOH E-ITINERARY ( Tiket/Voucher Versi Bukatravel)**

### **Tiket Pesawat**

| Obuk                       | atravel.id                 |                        |                           |                                  |                  |                   | BT TRAINEE T&T<br>Jakarta<br>TEL: 02163851177<br>EMAIL: info@twc.co.id |
|----------------------------|----------------------------|------------------------|---------------------------|----------------------------------|------------------|-------------------|------------------------------------------------------------------------|
|                            |                            |                        | e-Itine                   | erary                            |                  |                   |                                                                        |
| RESERVATIO                 | N DETAILS                  |                        |                           |                                  |                  |                   |                                                                        |
| Booking Date<br>TravOS PNR | 25 Sep 2022<br>I8YF32      |                        |                           |                                  |                  |                   |                                                                        |
| PASSENGER                  | DETAILS                    |                        |                           |                                  |                  |                   |                                                                        |
| Passenger Na               | me                         |                        |                           |                                  | Frequ            | Jent Flyer No.    |                                                                        |
| Mrs. NURHAY                | ATI NURHAYATI (ADT)        |                        |                           |                                  | N/A              |                   |                                                                        |
| ITINERARY D                | ETAILS                     |                        |                           |                                  |                  |                   |                                                                        |
| Date/Day<br>PNR            | Flight No.<br>Airline Name | Dep. Time<br>Arr. Time | Origin City<br>Dest. City | y/Airport/Term<br>(Airport/Term) | ninal<br>inal    | Class<br>Aircraft | Status<br>Time Limit                                                   |
| 29SEP/THU                  | SJ 187                     | 08:00                  | PONTIAN                   | AK/Supadio Air                   | rport/N/A        | Economy (A)       | CONFIRMED                                                              |
| RVKNPR                     | SRIWIJAYA AIR              | 09:20                  | JAKARTA/<br>Airport/N/A   | Soekarno-Hatt                    | ta International | N/A               |                                                                        |
|                            | N/A                        | 1H 20M                 | 15 Kg                     |                                  |                  |                   |                                                                        |
| ANCILLARY                  |                            |                        |                           |                                  |                  |                   |                                                                        |
| Flight Route               | Passenger Name             |                        | Insurance                 | Baggage                          | Seat             | Meal              | Rapid<br>Test                                                          |
|                            |                            |                        |                           |                                  |                  |                   |                                                                        |

#### **Hotel Voucher**

|                                                                                          |                                                                          |                 | BT TRAINEE T&T              |  |
|------------------------------------------------------------------------------------------|--------------------------------------------------------------------------|-----------------|-----------------------------|--|
| O bukatravel.id                                                                          |                                                                          |                 | Jakarta<br>TEL: 02163851177 |  |
|                                                                                          |                                                                          |                 |                             |  |
|                                                                                          | HOTEL                                                                    | VOUCHER         |                             |  |
| HOTEL DETAILS                                                                            |                                                                          |                 |                             |  |
| Amaris Hotel Cihampe<br>Jl. Cihampelas No.171<br>Indonesia ,40131<br>Phone : +6222607138 | elas Bandung **<br>Bandung, 171 Bandung<br>3 / +622282062688 / +62228206 | 2689            |                             |  |
| GUEST DETAILS                                                                            |                                                                          |                 |                             |  |
| Room-1                                                                                   |                                                                          |                 |                             |  |
| Guest Name #1                                                                            | MR EKO HAQIM (ADT)                                                       |                 |                             |  |
| Guest Name #2                                                                            | MS TBA TBA (ADT)                                                         |                 |                             |  |
| RESERVATION DETAIL                                                                       | s                                                                        |                 |                             |  |
| Travos PNR                                                                               | AECJHW                                                                   | Supplier Ref.   |                             |  |
| Reference No.                                                                            | AGID2731282209664160                                                     | Issued By.      | BT TRAINEE T&T              |  |
| Check In.                                                                                | 15 Nov 2022                                                              | Max Guests/Room | 2 Adults                    |  |
| Check Out.                                                                               | 16 Nov 2022                                                              | Room Type       | SMART ROOM                  |  |
| Number of Night(s)                                                                       | 1 Night(s)                                                               | Breakfast       | Included                    |  |
| Number of Room(s)                                                                        | 1 Room(s)                                                                |                 |                             |  |
| Special Request                                                                          | double bed                                                               |                 |                             |  |
| General Information                                                                      | 54                                                                       |                 |                             |  |
|                                                                                          | NOTE                                                                     | S FOR HOTEL     |                             |  |

Tutorial

**BOOK1** 

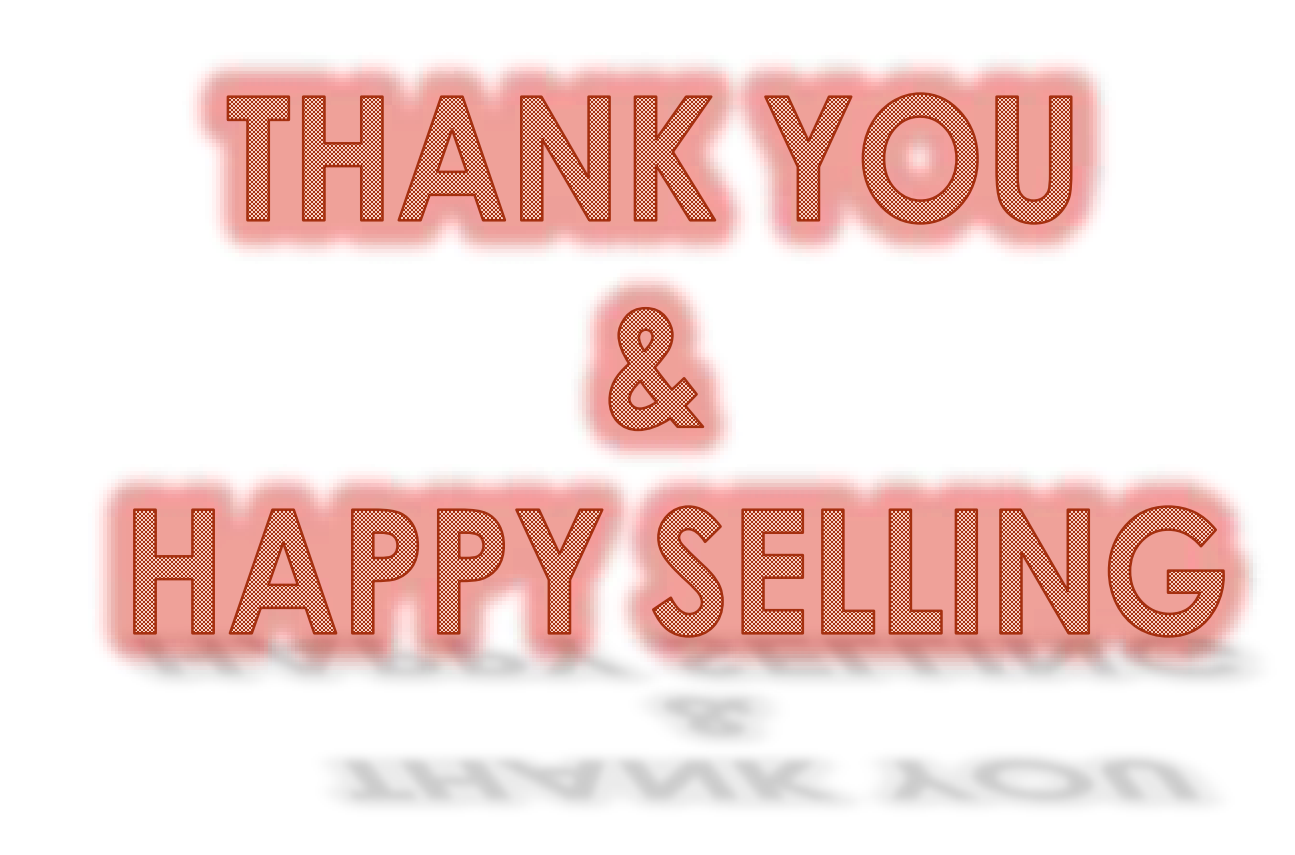